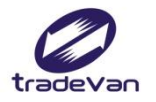

We Bring You To The World. We Bring The World To You.

# SA 工作者安全衛生履歷智能雲 改版功能說明

關貿網路股份有限公司 客戶服務部 2021年10月

Copyright 2015 Trade-Van Information Service Co. All rights Reserved

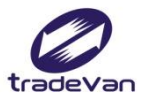

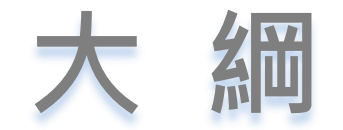

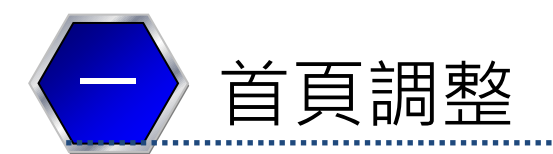

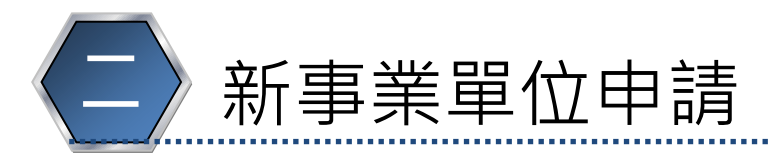

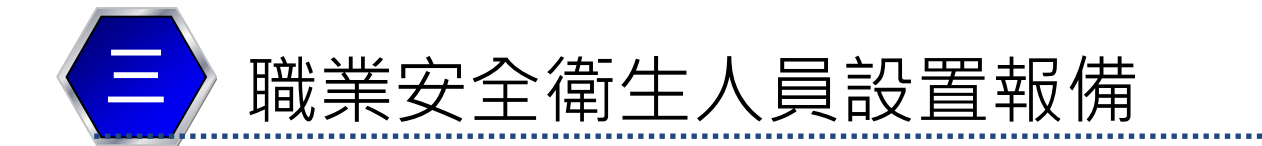

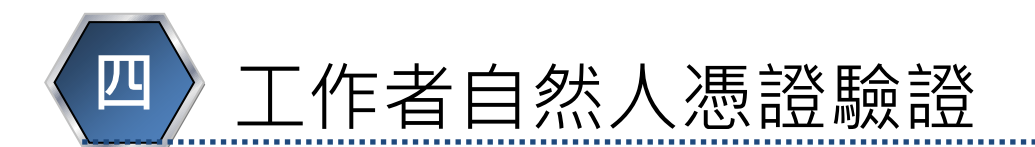

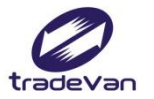

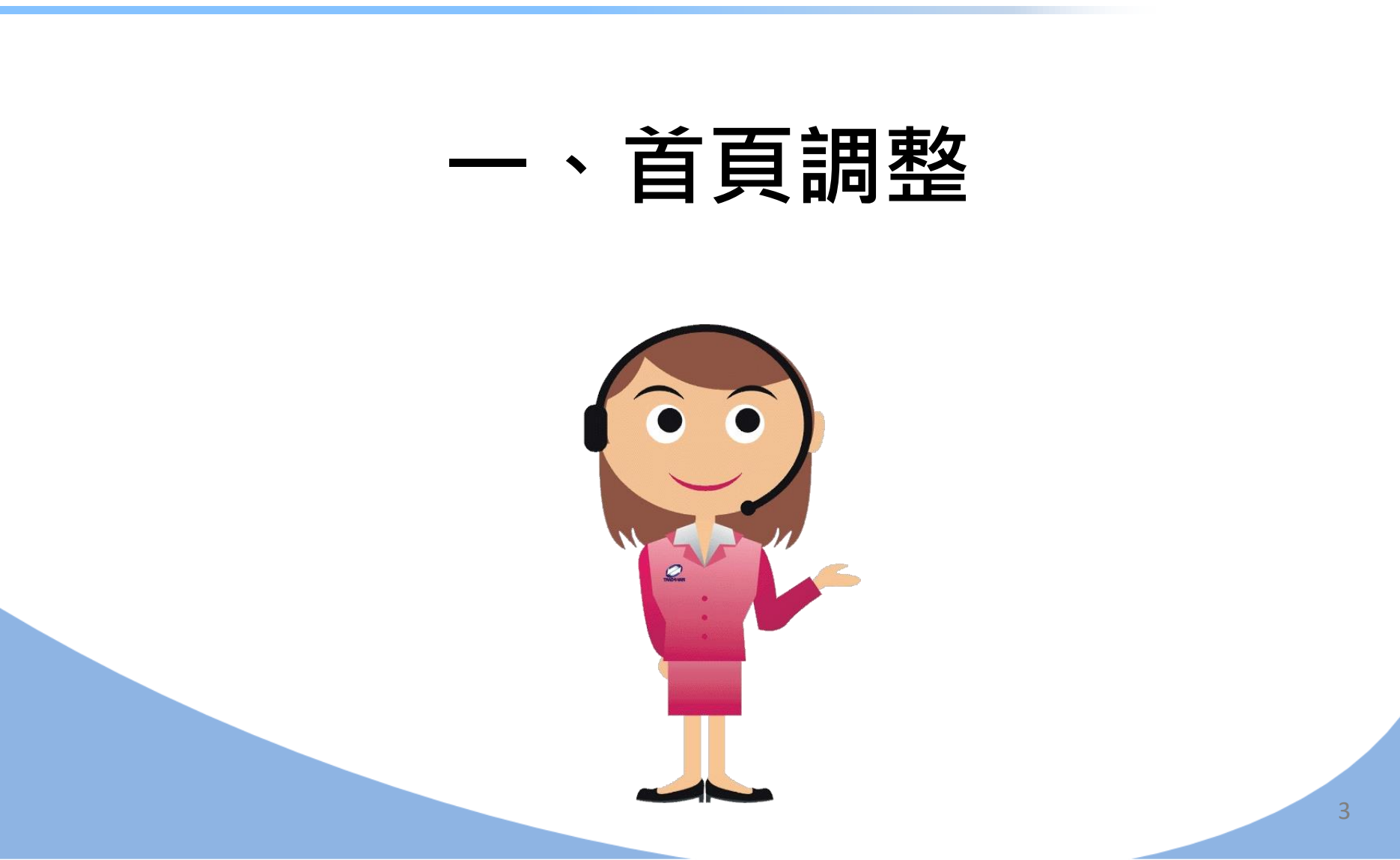

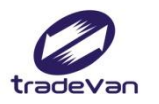

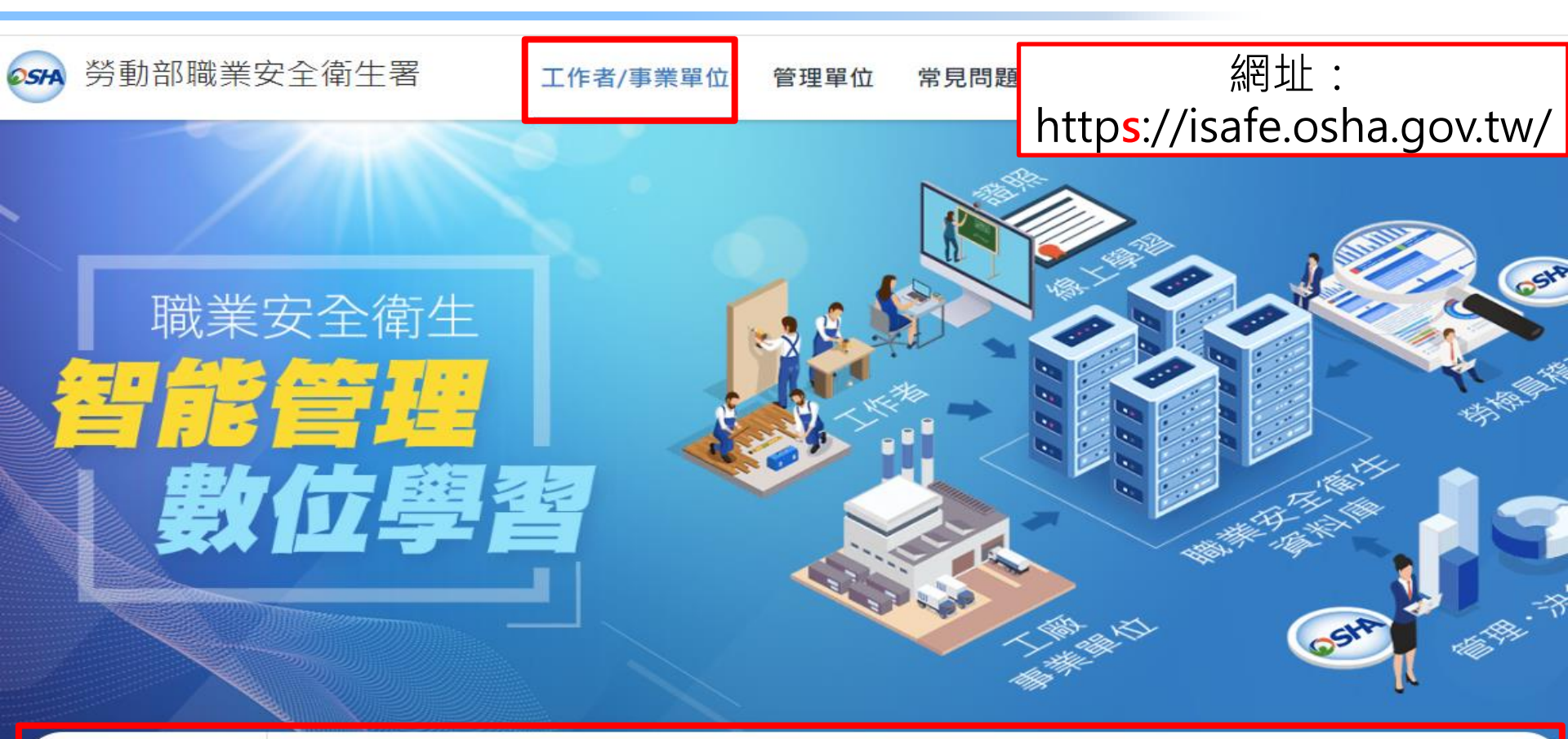

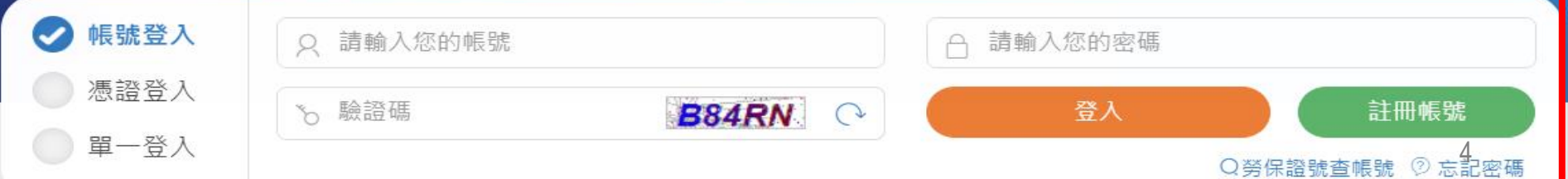

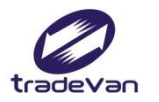

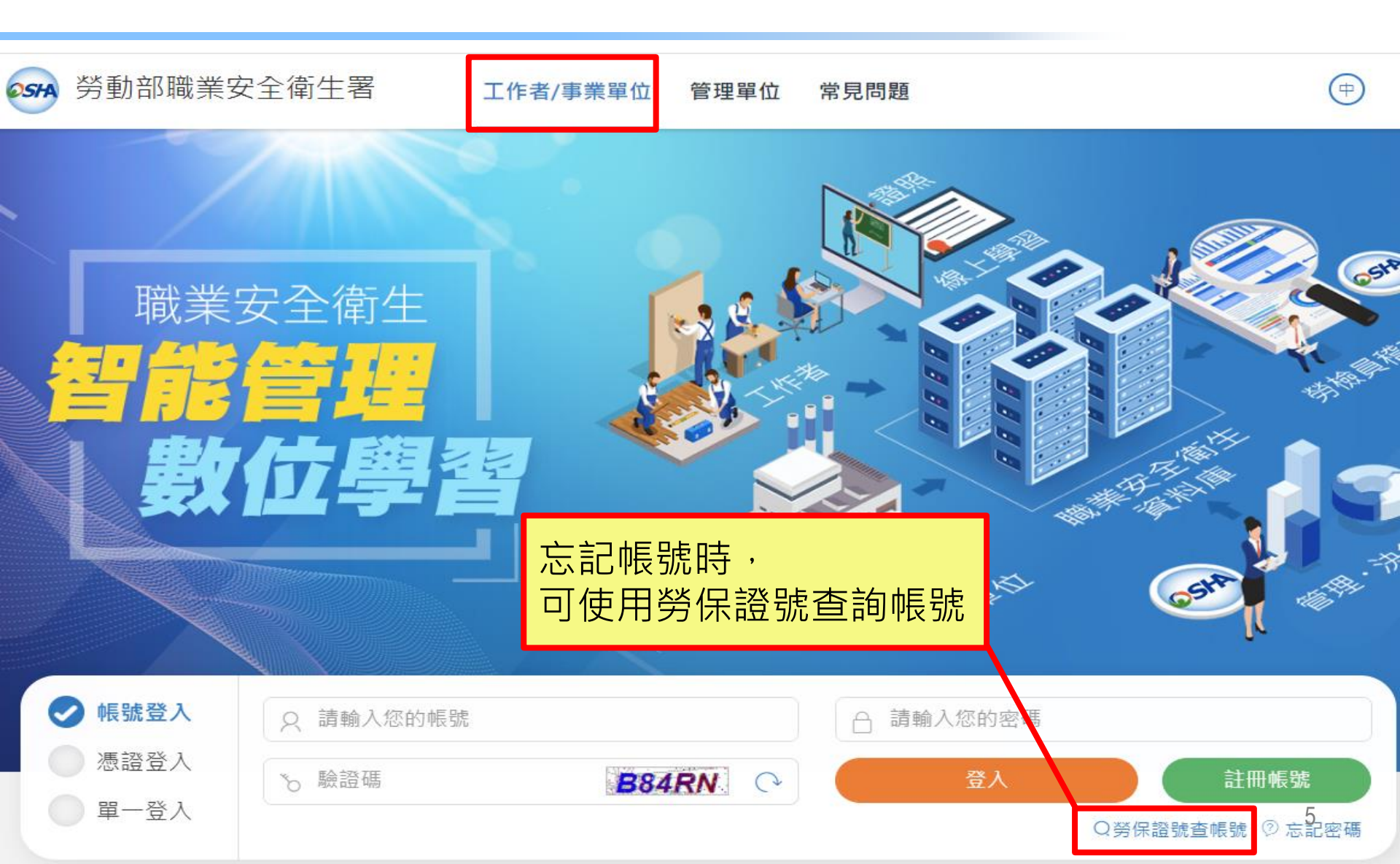

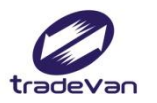

輸入勞保證號查詢帳號

🚧 勞動部職業安全衛生署

工作者/事業單位 管理單位 常見問題

勞保證號查詢帳號

| *勞保證號 |           |
|-------|-----------|
| *驗證碼  | .8=26 . ↔ |
|       | 取消 查詢     |

中

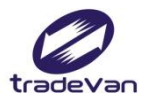

### 選取欲填報之帳號

| 選取      | 帳號           | 姓名       | 維護功<br>能 | 事業單位名稱                             | 統一編號                  | 勞工保險證字<br>號             | 轄區                       |  |
|---------|--------------|----------|----------|------------------------------------|-----------------------|-------------------------|--------------------------|--|
| 選取      | Test_COM     | Test_COM | 報備<br>職災 | 關貿測試股份有限公<br>司                     | 999999999             | 99999999A               | 北區職業安全衛<br>生中心           |  |
| 選取      | 999999999A01 | 張先生      | 報備<br>職災 | 台灣電力公司桃園區<br>營業處<br>關貿測試股份有限公<br>司 | 02488533<br>999999999 | 01004279A<br>999999999A | 桃園市勞檢處<br>北區職業安全衛<br>生中心 |  |
| 取消      |              |          |          |                                    |                       |                         |                          |  |
| 選取欲登入帳號 |              |          |          |                                    |                       |                         |                          |  |
|         |              |          |          |                                    |                       |                         |                          |  |

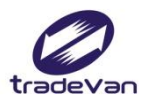

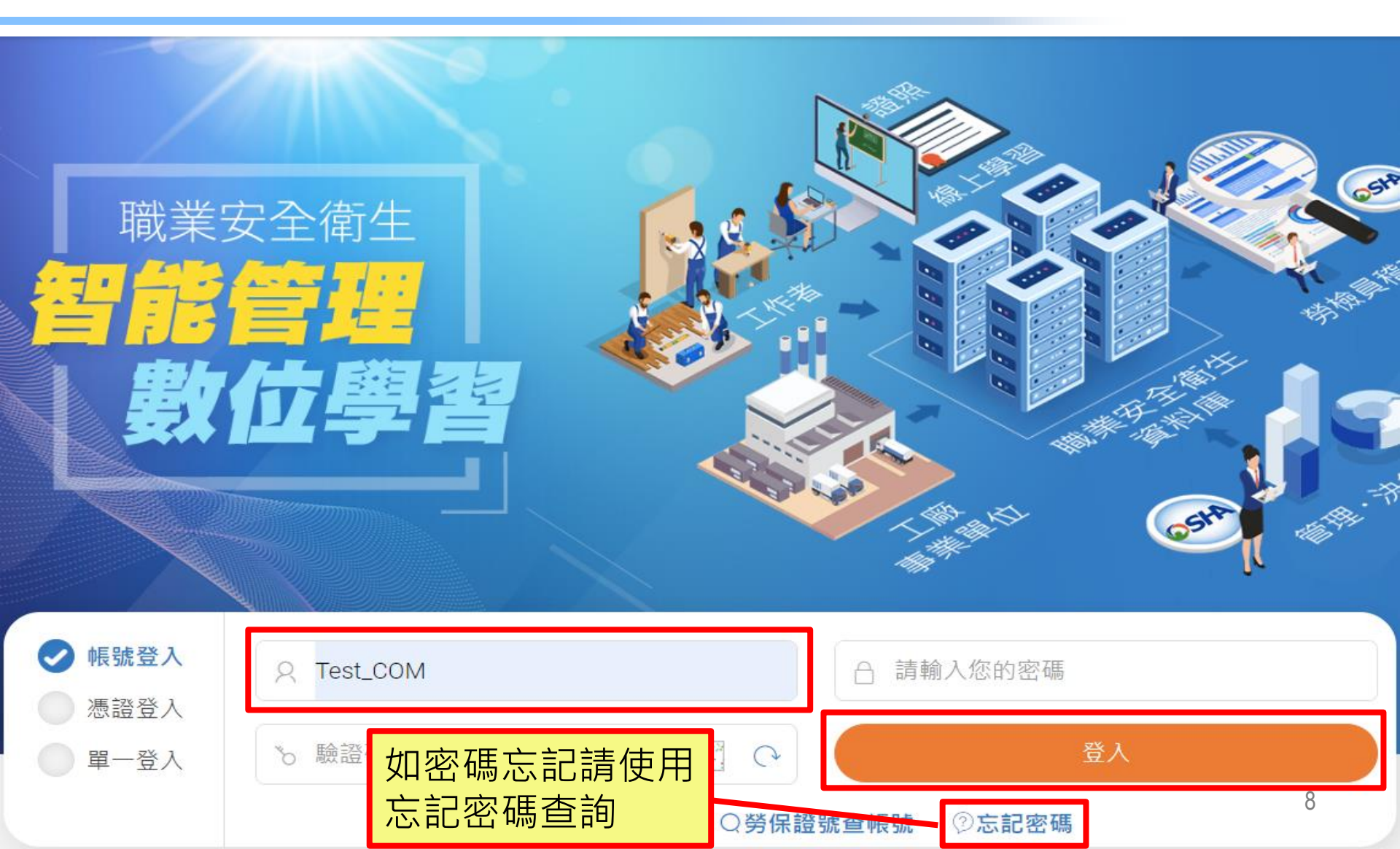

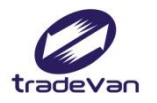

訊息公告

2020/11/06

雇主安排勞工參加職業安全衛生教育訓練時,應確認辦訓單位是否為合 法訓練單位。

### 2020/11/04

勞動部職安署展現廠場化學品分級管理成果,鼓勵企業推動職場安全衛 生永續發展

### 2020/10/23

職安署關懷弱勢家庭房舍修繕志工 宣導行善之餘不忘落實施工安全

### 2020/10/12

職安署與全國認證基金會(TAF)簽署職安衛管理系統驗證機構認證合作 備忘錄,強化TOSHMS驗證稽核品質

### 2020/10/08

罰

使用起重機搭乘設備作業應依起重升降機具安全規則規定辦理,以免受

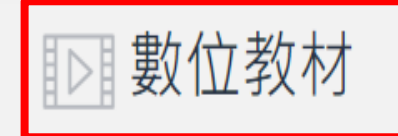

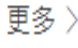

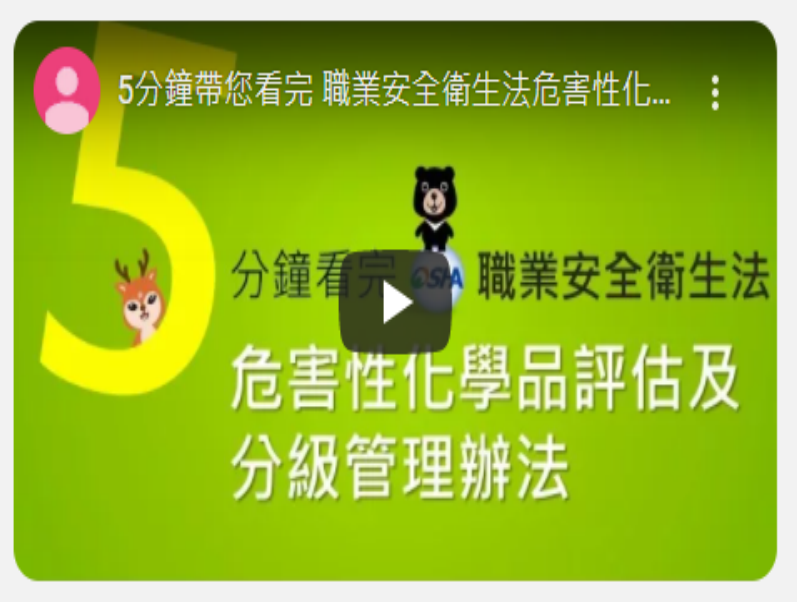

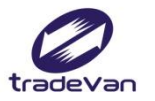

### 二、新事業單位申請

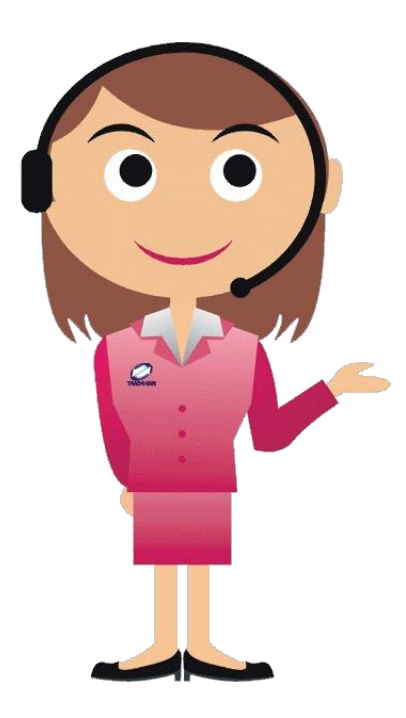

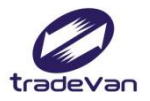

# 新事業單位申請

總公司

• 系統首頁註冊

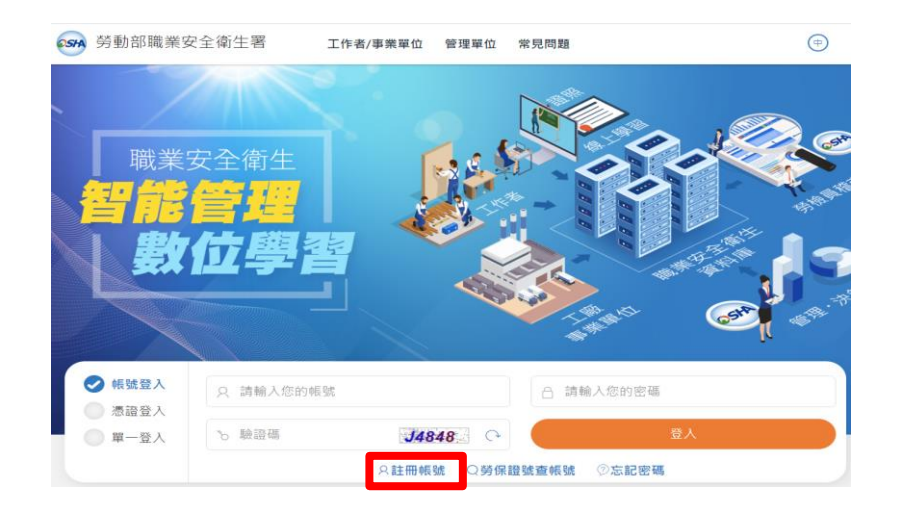

分支機構

- 1. 總公司管理者於<u>BM-02事業</u> 單位維護新增事業單位。
- 2. 總公司管理者於<u>BM-05事業</u> 單位帳號自主管理新增帳號。
- 1. 分支機構自行於系統首頁註 冊。
- 2. 總公司管理者於<u>BM-05事業</u> 單位帳號自主管理新增帳號。

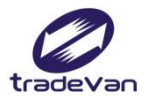

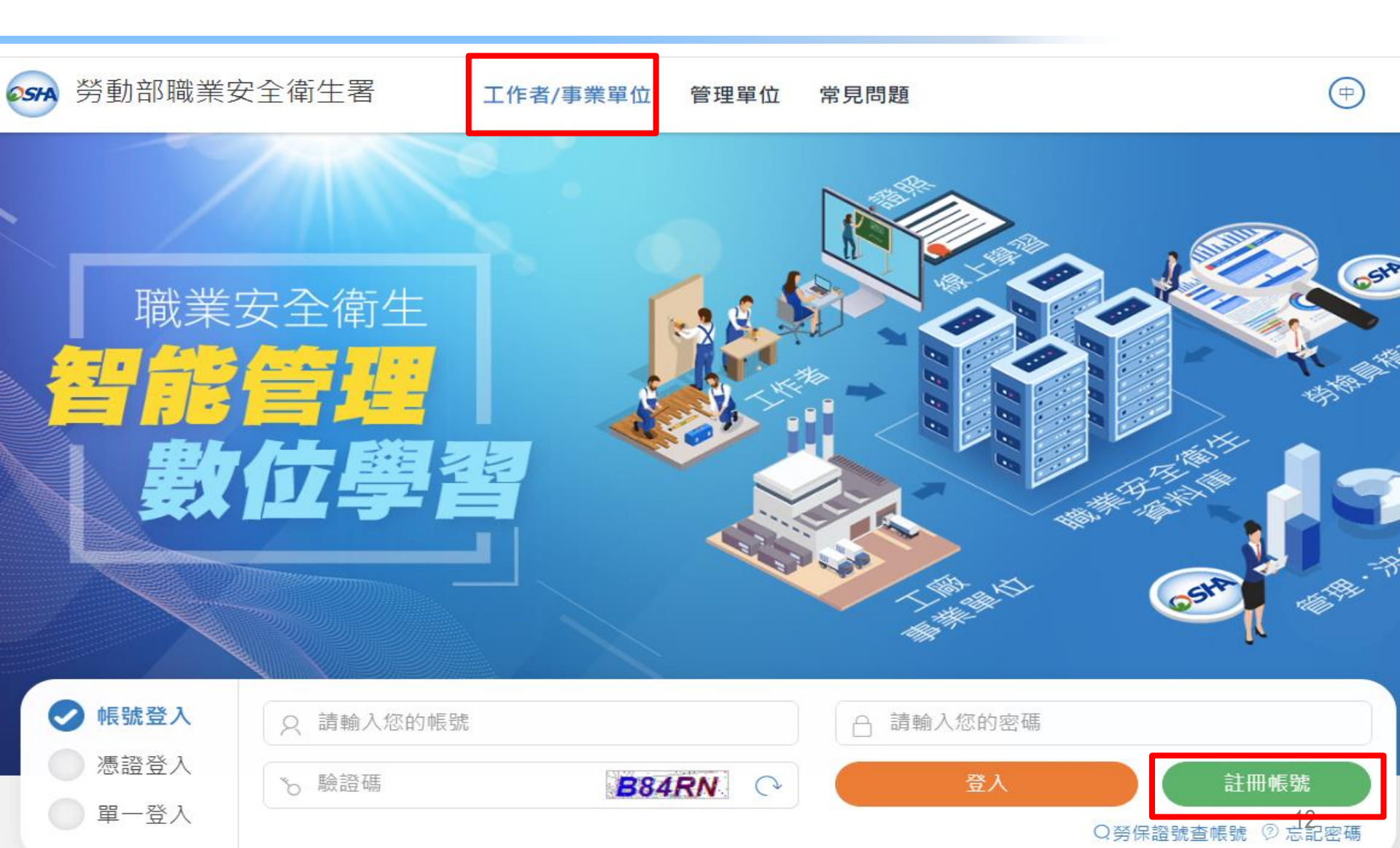

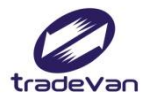

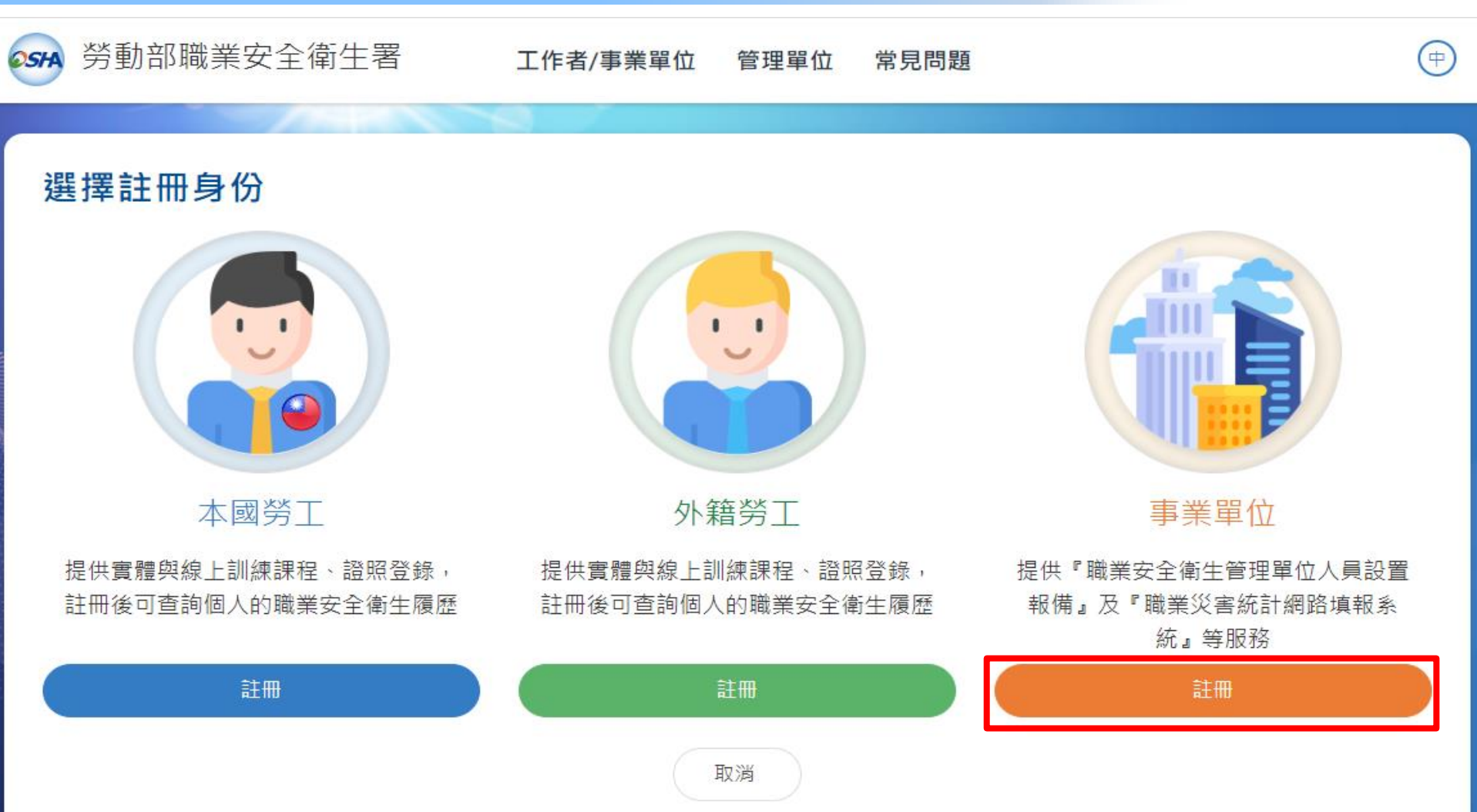

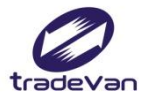

**OSHA** 

## 註冊帳號

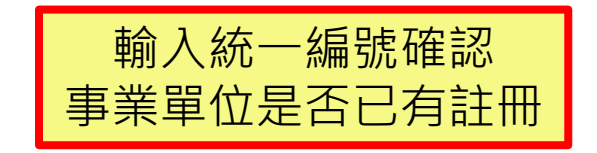

勞動部職業安全衛生署

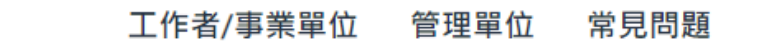

### 事業單位是否存在於系統查詢

| 統一編號 |       |  |
|------|-------|--|
|      | 取消 查詢 |  |

(中)

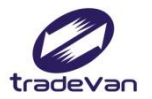

**OSHA** 

## 註冊帳號

(中)

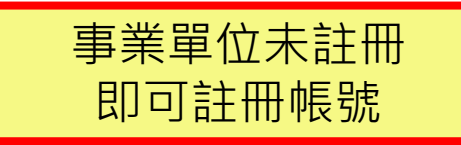

勞動部職業安全衛生署

工作者/事業單位 管理單位 常見問題

事業單位是否存在於系統查詢

| 統一編號 | 14710 |        |         |
|------|-------|--------|---------|
|      |       | 取消 查詢  |         |
| 統一編號 | 勞保證號  | 事業單位名稱 | 法人負責人姓名 |
|      |       | 查無資料!  |         |
|      |       | 事業單位註冊 |         |
|      |       |        | 15      |

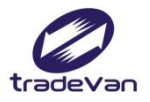

### 事業單位使用者註冊

| 「*」為必填              |              |             |            |
|---------------------|--------------|-------------|------------|
| * 總公司/分支機構          | ● 總公司 ○ 分支機構 | * 事業單位屬性    | ● 法人 ○ 非法人 |
| * 統一編號              |              | * 勞保證號      | 99999999A  |
| * <b>行業別</b> 行業統計分類 | 稻作栽培業        | * 事業分類 分類查詢 | 第一類 -      |
| *事業單位名稱             | 測試單位         | *事業單位電話     | 0987767360 |
| * 縣市                | (2) 臺北市 👻    | * 行政區域      | (115) 南港區- |
| * 登記地址              | 三重路19-13號6樓  |             |            |
| * 通訊地址              | ✔ 同登記地址 請    | 選擇 ▼        |            |
|                     | 事            | 業單位登記地影     | 響          |
| * 法人負責人姓名           | 測試           | 區檢查機構       | Ę          |
| 法人代理人姓名             |              | 法人代理人職稱     |            |
| * 轄區檢查機構            | (A2100) 臺北·  | * 是否要申報職災案件 | ○否 ●是 16   |

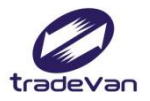

### ▶ 上傳公司登記或工廠登記等佐證資料 (文件應包含統一編號,以利審查作業)

格式請為odt, ods, pdf 檔,大小限制為20MB內

送出案件前,請檢查附件檔案正確且符合文件有效

| *選擇檔案   | + 新增附件 上傳 1 請上傳檔案       |                |                            |
|---------|-------------------------|----------------|----------------------------|
| * 使用者帳號 | TVTEST1234              | *姓名            | 測試帳號                       |
| * 使用者密碼 | •••••                   | * 確認密碼         | •••••                      |
| 密碼規則    | 密碼由8-16個字元組成,且至少包含1個英文字 | 母及1個數字,其他可以是任: | 意字元                        |
| * 性別    | ●男 ○女                   | 職稱             |                            |
| * 手機號碼  | 0912-345678             | * EMAIL        | isafe_osha@tradevan.com.tw |
| 聯絡電話    | 02-77352809             | 傳真電話           | Ex: 02-2345678             |
| * 縣市    | (2) 臺北市 🔻               | * 行政區域         | (115) 南港區-                 |
| 聯絡地址    | 三重路19-13號6樓             |                |                            |
|         |                         |                |                            |

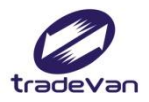

### 基本資料管理

| <b>25</b> 日 工作者安全律                   | 生履歷智能雲 |                                                             |                        |
|--------------------------------------|--------|-------------------------------------------------------------|------------------------|
| 學習資源 +                               | 首頁     |                                                             | <b>()</b> 歡迎,Test_COM! |
| 職業安全衛生管理<br>設置管理 +                   | 公告訊息   |                                                             |                        |
| 職業災害統計填報<br>管理 +                     | 公告     | 雇主安排勞工參加職業安全衛生教育訓練時,應確<br>認辦訓單位是否為合法訓練單位。                   | 2020/11/06             |
| 職業災害統計填報                             | 公告     | 勞動部職安署展現廠場化學品分級管理成果,鼓勵<br>企業推動職場安全衛生永續發展                    | 2020/11/04             |
| ≫儿司<br>基本資料管理 —                      | 公告     | 職安署關懷弱勢家庭房舍修繕志工 宣導行善之餘<br>不忘落實施工安全                          | 2020/10/23             |
| ○ (BM-01)事業單位<br>查詢<br>○ (BM 02)東業單位 | 公告     | 職安署與全國認證基金會(TAF)簽署職安衛管理系統<br>驗證機構認證合作備忘錄,強化TOSHMS驗證稽核<br>品質 | 2020/10/12             |
| ○ (BM-05)事業單位                        | 公告     | 使用起重機搭乘設備作業應依起重升降機具安全規<br>則規定辦理,以免受罰                        | 2020/10/08             |
| 帳號自主管理<br>○ (BM-07)帳號維護              |        |                                                             |                        |
| <br>○ (BM-08)修改密碼                    |        |                                                             | 18                     |

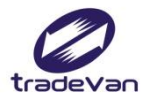

## 事業單位維護

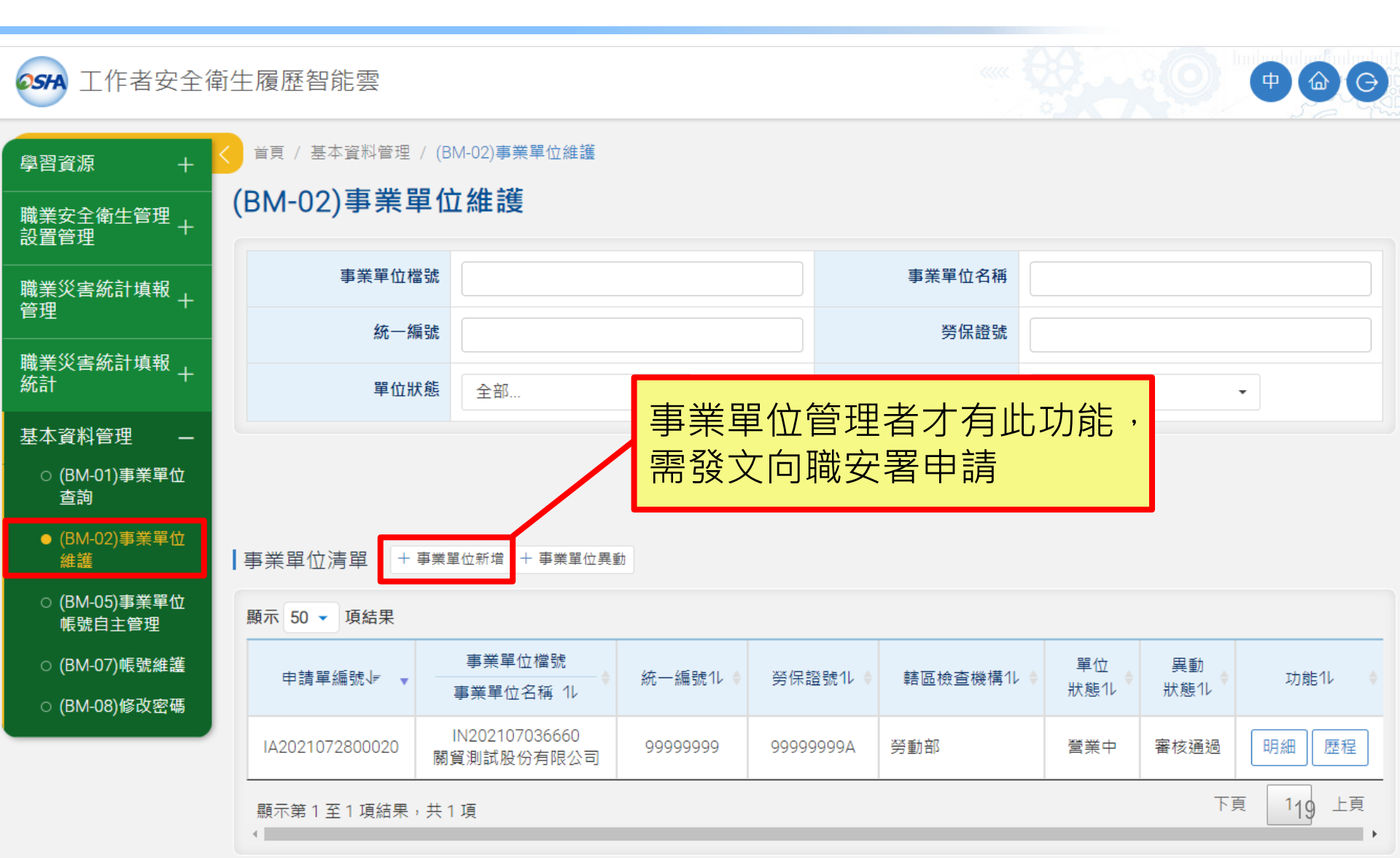

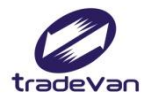

## 事業單位維護-新增

#### 首頁 / 基本資料管理 / (BM-02)事業單位維護

#### (BM-02)事業單位維護 - 新增

\* 選擇檔案

+ 新增附件

上傳土

「\*」欄位為「函稿」聯絡人資訊,請務必輸入正確,以利報備作業

| * 單位狀態                               | ● 新設立                    | * 事業單位屬性           | ● 法人 ○ 非法人           |  |  |  |
|--------------------------------------|--------------------------|--------------------|----------------------|--|--|--|
| * 統一編號                               |                          | * 勞保證號             |                      |  |  |  |
| * <b>行業別</b> 行業統計分類                  | Q                        | * <b>事業分類</b> 分類查詢 | 請選擇 ▼                |  |  |  |
| * 事業單位名稱                             |                          | * 事業單位電話           | Ex : 02-12345678#123 |  |  |  |
| *縣市                                  | 請選擇 ▼                    | * 行政區域             | 請選擇 ▼                |  |  |  |
| * 登記地址                               |                          |                    |                      |  |  |  |
| * 通訊地址                               | 同登記地址                    | 選擇 •               | 請選擇 ▼                |  |  |  |
|                                      |                          |                    |                      |  |  |  |
| *法人負責人姓名                             |                          | *法人負責人職稱           |                      |  |  |  |
| 法人代理人姓名                              |                          | 法人代理人職稱            |                      |  |  |  |
| * 轄區檢查機構                             | 請選擇 ▼                    | * 是否要申報職災案件        | ● 否 ○ 是              |  |  |  |
| 上傳公司登記或工廠登記等佐證資料 (文件應包含統一編號,以利審查作業)  |                          |                    |                      |  |  |  |
| 格式請為odt, ods, pdf 檔,<br>送出案件前,請檢查附件檔 | √小限制為20MB內<br>案正確且符合文件有效 |                    |                      |  |  |  |

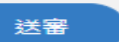

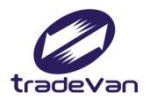

# 事業單位帳號自主管理

| 學習資源 →                  |                           | BM-05)事業單位帳號自主管理                   |               |                      |             |  |  |  |  |
|-------------------------|---------------------------|------------------------------------|---------------|----------------------|-------------|--|--|--|--|
| 中山東###<br>              | (BM-05)事業單(               | 位帳號自主管理                            |               |                      |             |  |  |  |  |
| 設置管理                    |                           |                                    |               |                      |             |  |  |  |  |
| 職業災害統計填報<br>管理          |                           | 請選擇    ▼                           |               |                      |             |  |  |  |  |
| 職業災害統計填報 」              | •長號                       |                                    |               | 名                    |             |  |  |  |  |
| 統計                      | <b>車業</b> 提               | 3. 小答理老才右此1                        | 可維護事業單位名      | ı                    |             |  |  |  |  |
| 基本資料管理 —                | サホキ モジュ                   | - 位自注有了 万则为                        |               |                      |             |  |  |  |  |
| ○ (BM-01)事業單位<br>查詢     | 常發又回職女者甲請動                |                                    |               |                      |             |  |  |  |  |
| ○ (BM-02)事業單位<br>維護     | 使用者清單 + 新增一筆              |                                    |               |                      |             |  |  |  |  |
| ● (BM-05)事業單位<br>帳號自主管理 | 顯示 50 ▼ 項結果               |                                    |               |                      |             |  |  |  |  |
| ○ (BM-07)帳號維護           | ●<br>                     | 職稱<br>● Email1↓                    | ◆ 可維護事業單位11 ◆ | 權限↓≠   ▼             | 狀態1レ ♦ 1レ ♦ |  |  |  |  |
| ○ (BM-08)修改密碼           | Test_COM<br>Test_COM      | test@gmail.com                     | 關貿測試股份有限公司    | 事業單位管理者              | 審核通過        |  |  |  |  |
|                         | 999999999A01<br>張先生 02-26 | 5551188 isafe_osha@tradevan.com.tv | v 關貿測試股份有限公司  | 事業單位報備者<br>事業單位職災填報者 | 審核通過 編輯     |  |  |  |  |
|                         | 顯示第1至2項結果,共               | 2項                                 |               |                      | 下頁 121 上頁   |  |  |  |  |

l F

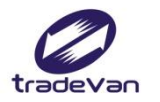

# 事業單位帳號自主管理-新增

#### 首頁 / 基本資料管理 / (BM-05)事業單位帳號自主管理

### (BM-05)事業單位帳號自主管理 - 新增

| *使用者帳號   |                                                                 |        | *姓名                  |                |
|----------|-----------------------------------------------------------------|--------|----------------------|----------------|
| *使用者密碼   |                                                                 |        | *確認密碼                |                |
| 密碼規則     | 密碼由8-16個字元組成,且至少包含                                              | 1個英文字5 | 母及1個數字,其他可以是任勳       | 意字元            |
| *性別      | ○男 ○女                                                           |        | 職稱                   |                |
| *手機號碼    | Ex:0912-345678                                                  |        | *EMAIL               |                |
| 聯絡電話     | Ex: 02-12345678#123                                             |        | 傳真電話                 | Ex: 02-2345678 |
| *縣市      | 請選擇 ▼                                                           |        | *行政區域                | 請選擇    ▼       |
| 聯絡地址     |                                                                 |        |                      |                |
| *權限      | <ul> <li>事業單位報備者</li> <li>事業單位職災填報者</li> <li>事業單位管理者</li> </ul> | 事業員    | <sup>2</sup> 位管理者:同時 | 員有職災與報備權限      |
| *可維護事業單位 | 關貿測試股份有限公司                                                      |        |                      |                |

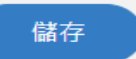

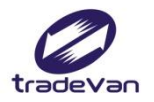

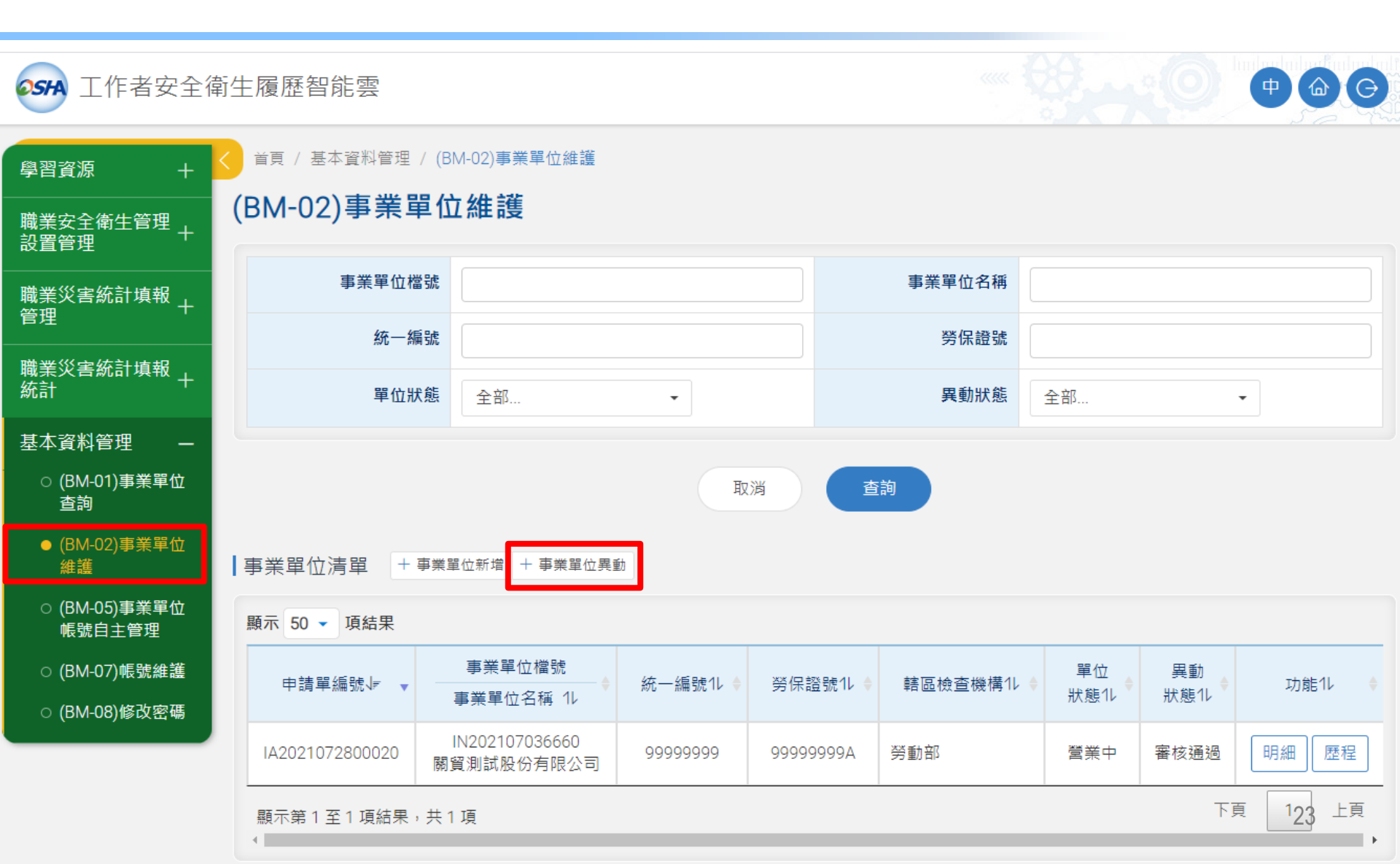

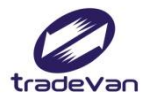

### 選擇總公司

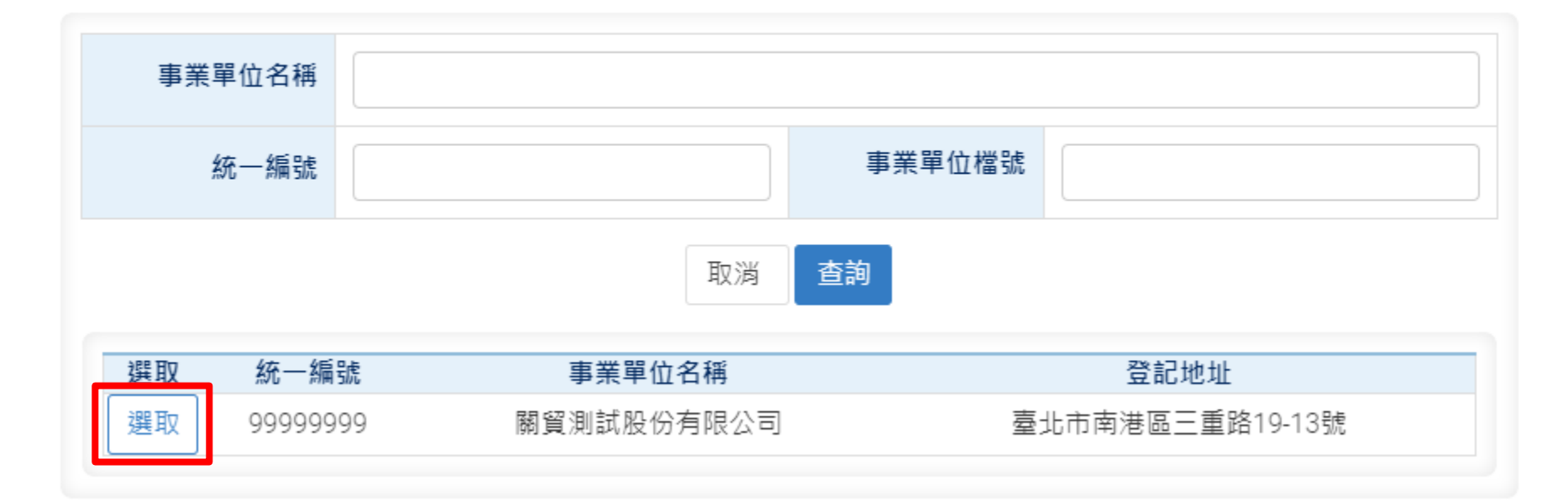

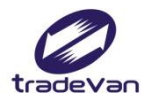

### (BM-02)事業單位維護 - 修改

「\*」欄位為「函稿」聯絡人資訊,請務必輸入正確,以利報備作業

| * 單位狀態              | ● 營業中 ○ 已停業 ○ 已歇業 |    |                    |             |  |
|---------------------|-------------------|----|--------------------|-------------|--|
| 事業單位檔號              | IN202107036660    |    | * 事業單位屬性           | ● 法人 ○ 非法人  |  |
| * 統一編號              | 99999999          |    | * 勞保證號             | 99999999A   |  |
| 事業單位檔號(報備)          | 999999990001      |    | 事業單位檔號(職災)         | 99999999A01 |  |
| * <b>行業別</b> 行業統計分類 | 未分類其他組織           | Q  | * <b>事業分類</b> 分類查詢 | 第一類    ▼    |  |
| * 事業單位名稱            | 關貿測試股份有限公司        |    | * 事業單位電話           | 02-12345678 |  |
| *縣市                 | (2) 臺北市 •         |    | * 行政區域             | (115) 南港區 🗸 |  |
| * 登記地址              | 三重路19-13號         |    |                    |             |  |
| * 通訊地址              | ✔ 同登記地址           | 請遅 | 矍擇▼                | 請選擇  ▼      |  |
|                     |                   |    |                    |             |  |
| * 法人負責人姓名           | 張先生               |    | *法人負責人職稱           | 董事長         |  |
| 法人代理人姓名             |                   |    | 法人代理人職稱            | 25          |  |

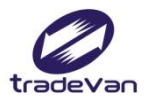

| * 縣市                                 | (8) 臺中市 🔹                        |       | * 行政區域     | 請選擇            | •   |   |
|--------------------------------------|----------------------------------|-------|------------|----------------|-----|---|
| * 登記地址                               | 三重路19-13號                        |       |            |                |     |   |
| * 通訊地址                               | ✔ 同登記地址                          | 請翅    | 程擇▼        | 請選擇            | -   |   |
|                                      |                                  |       |            |                |     |   |
| *法人負責人姓名                             | 張先生                              |       | 地址變更申請     | <b>移轉轄區檢</b> 國 | 5機構 |   |
| 法人代理人姓名                              |                                  |       | 法人代理人職稱    |                |     |   |
| * 轄區檢查機構                             | 請選擇 ▼                            |       | 所屬總公司      |                |     | Q |
| 是否要申報職災案件                            | 請選擇<br>(A1200) 中區職業安全衛生中心        |       |            |                |     |   |
| 工作場所受查開始年月                           | (A4101) 經加臺中分處<br>(A4102) 經加中港分處 |       | 工作場所受查結束年月 | 99912          |     |   |
| 上傳公司登記或工廠                            | (A5300) 中科管理局<br>(A6200) 臺中市勞檢處  | 診統一編號 | ,以利審查作業)   |                |     |   |
| 格式請為odt, ods, pdf 檔,<br>送出案件前,請檢查附件檔 | (Z0001) 勞動部<br>(Z0004) 礦務局       |       |            |                |     |   |
| *選擇檔案                                | + 新增附件 上傳 土                      |       |            |                |     |   |

※公司歇業前,須將歇業相關文件函備職安署,副本至所屬檢查機構。

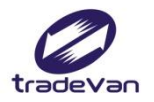

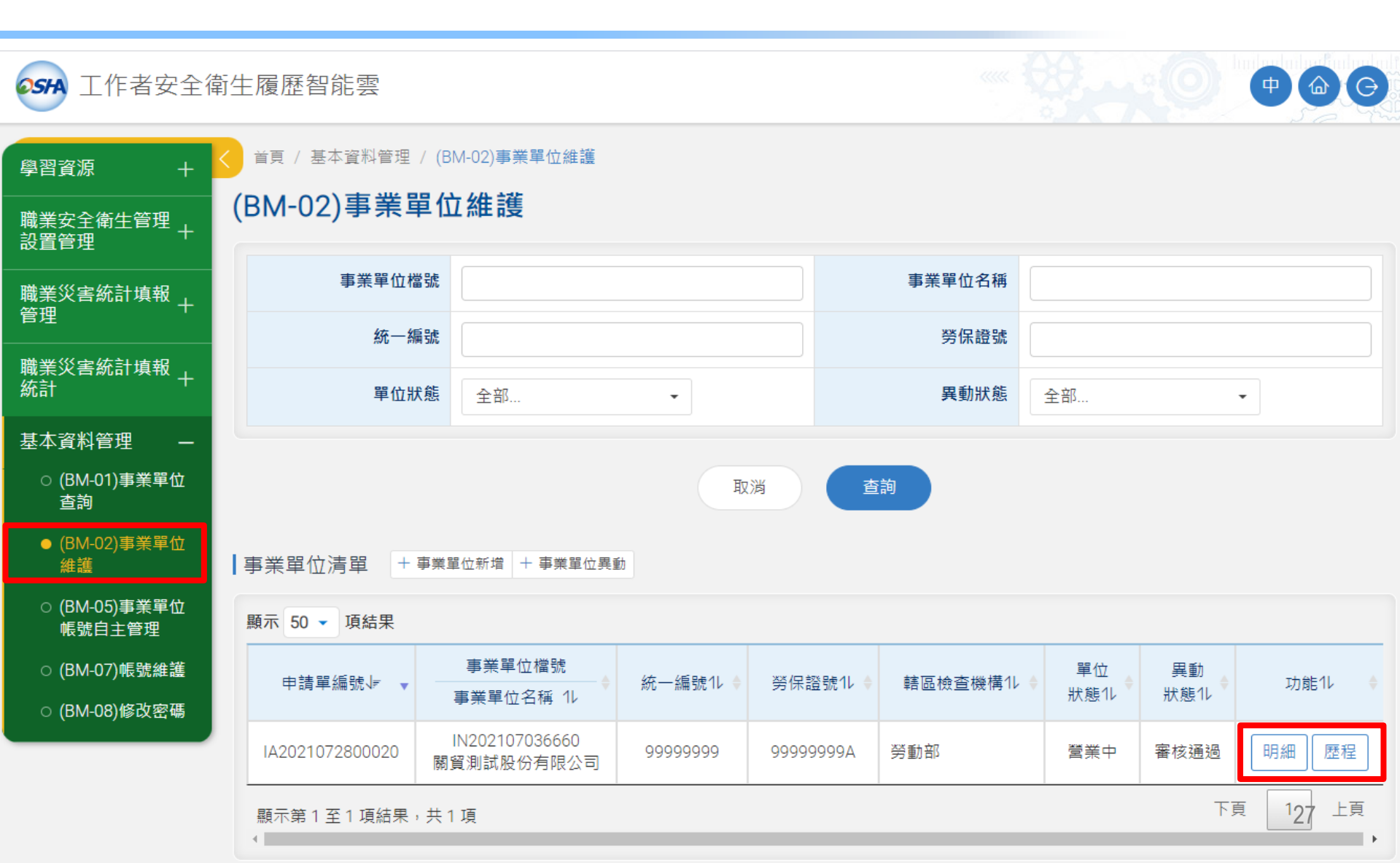

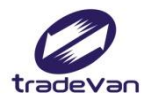

## 事業單位維護-明細

#### 首頁 / 基本資料管理 / (BM-02)事業單位維護

### (BM-02)事業單位維護 - 明細

| 單位狀態       | 營業中                 | 審核結果        | 審核通過        |
|------------|---------------------|-------------|-------------|
| 異動日期       | 2021/07/28 17:27:37 | 異動帳號        | TVCS        |
| 說明         |                     |             |             |
|            |                     |             |             |
| 事業單位檔號     | IN202107036660      | 事業單位屬性      | 法人          |
| 統一編號       | 99999999            | 勞保證號        | 99999999A   |
| 事業單位檔號(報備) |                     | 事業單位檔號(職災)  | 99999999A01 |
| 行業別        | 9499 未分類其他組織        | 事業分類        | 第一類         |
| 事業單位名稱     | 關貿測試股份有限公司          | 02-12345678 |             |
| 登記地址       | 臺北市南港區三重路19-13號     |             |             |
| 通訊地址       | 臺北市南港區三重路19-13號     |             |             |
| 法人負責人姓名    | test                | 法人負責人職稱     | test        |
| 法人代理人姓名    |                     | 法人代理人職稱     |             |
| 轄區檢查機構     | 勞動部                 | 是否要申報職災案件   | 否           |
| 工作場所受查開始年月 | 11004               | 工作場所受查結束年月  | 99912       |
| 檔案資料       |                     |             | 28          |

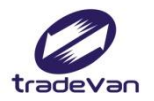

## 事業單位維護-歷程

#### 首頁 / 基本資料管理 / (BM-02)事業單位維護

### (BM-02)事業單位維護 - 歷程

| 事業單位檔號 | IN202107036660 | 事業單位屬性 | 法人         |
|--------|----------------|--------|------------|
| 統一編號   | 99999999       | 事業單位名稱 | 關貿測試股份有限公司 |
| 行業別    | 9499 未分類其他組織   | 事業分類   | 第一類        |

### 異動歷程

| 顯示 50 ▼ 項結果                         |                 |           |          |        |            |        |
|-------------------------------------|-----------------|-----------|----------|--------|------------|--------|
| 異動日期↓₹ ▼                            | 通訊地址1↓          | 勞保證號1↓ ♦  | 單位狀態1↓ ♦ | 狀態1↓ ♦ | 轄區檢查機構1ℓ 🔶 | 功能11 🔶 |
| 2021/07/28 17:27:37                 | 臺北市南港區三重路19-13號 | 99999999A | 營業中      | 審核通過   | 勞動部        | 明細     |
| 2021/07/28 17:27:37 臺北市南港區三重路19-13號 |                 | 99999999A | 營業中      | 審核中    | 勞動部        | 明細     |
|                                     |                 |           |          |        |            |        |

顯示第1至2項結果,共2項

29

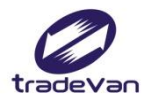

## 事業單位維護-歷程明細

#### 首頁 / 基本資料管理 / (BM-02)事業單位維護

#### (BM-02)事業單位維護 - 歷程明細

| 單位狀態       | 營業中                                           | 審核結果              | 審核通過        |
|------------|-----------------------------------------------|-------------------|-------------|
| 異動日期       | 2021/07/28 17:27:37                           | 異動帳號              | TVCS        |
| 說明         |                                               |                   |             |
|            |                                               |                   |             |
| 事業單位檔號     | IN202107036660                                | 事業單位屬性            | 法人          |
| 統一編號       | 99999999                                      | 勞保證號              | 99999999A   |
| 事業單位檔號(報備) | 事業單位檔號(職災) 9999999001                         |                   | 99999999A01 |
| 行業別        | 9499 未分類其他組織                                  | )未分類其他組織 事業分類 第一類 |             |
| 事業單位名稱     | 關貿測試股份有限公司         事業單位電話         02-12345678 |                   | 02-12345678 |
| 登記地址       | 臺北市南港區三重路19-13號                               |                   |             |
| 通訊地址       | 臺北市南港區三重路19-13號                               |                   |             |
| 法人負責人姓名    | test                                          | 法人負責人職稱           | test        |
| 法人代理人姓名    |                                               | 法人代理人職稱           |             |
| 轄區檢查機構     | 勞動部                                           | 是否要申報職災案件         | 否           |
| 工作場所受查開始年月 | 11004                                         | 工作場所受查結束年月        | 99912       |
| 檔案資料       |                                               |                   | 30          |

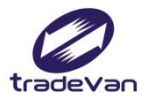

## 三、職業安全衛生人員設置報備

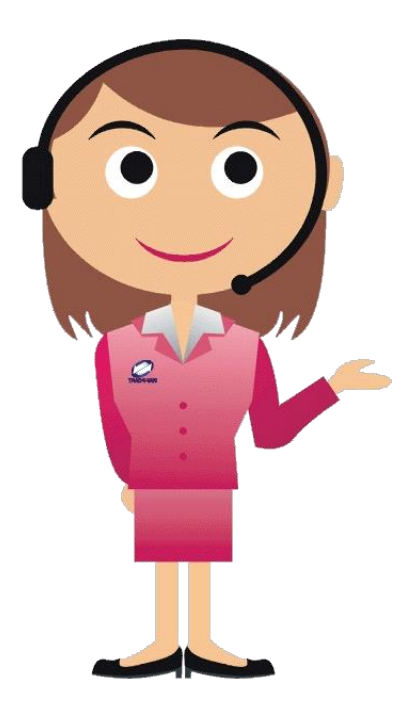

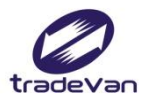

## 職業安全衛生管理設置管理

| <b>05</b> 月 工作者安全律        | 衛生履歷智能雲 |                                                             |                |
|---------------------------|---------|-------------------------------------------------------------|----------------|
| 學習資源 +                    | < ● 首頁  |                                                             | ① 歡迎,Test_COM! |
| 職業安全衛生管理<br>設置管理          | 公告訊息    |                                                             |                |
| ○ (FM-01)單位及人<br>員設置報備    | 公告      | 雇主安排勞工參加職業安全衛生教育訓練時,應確<br>認辦訓單位是否為合法訓練單位。                   | 2020/11/06     |
| ○ (FM-02)工地資料<br>維護       | 公告      | 勞動部職安署展現廠場化學品分級管理成果,鼓勵<br>企業推動職場安全衛生永續發展                    | 2020/11/04     |
| ○ (FM-03)營造承攬<br>關係維護     | 公告      | 職安署關懷弱勢家庭房舍修繕志工 宣導行善之餘<br>不忘落實施工安全                          | 2020/10/23     |
| ○ (FM-04)非營造承<br>攬關係維護    | 公告      | 職安署與全國認證基金會(TAF)簽署職安衛管理系統<br>驗證機構認證合作備忘錄,強化TOSHMS驗證稽核<br>品質 | 2020/10/12     |
| ○ (FM-07)単位及入<br>員設置報備2.0 |         | 使用起重機搭乘設備作業應依起重升降機具安全規                                      |                |
| ○ (FM-10)離職待補             | 公告      | 則規定辦理,以免受罰                                                  | 2020/10/08     |
| 職業災害統計填報<br>管理            | 原先      | 四項功能合併為一                                                    |                |
| 職業災害統計填報<br>統計            | 單位      | 及人員設置報備2.0                                                  |                |
| 基本資料管理                    |         |                                                             | 32             |

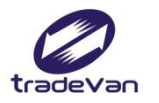

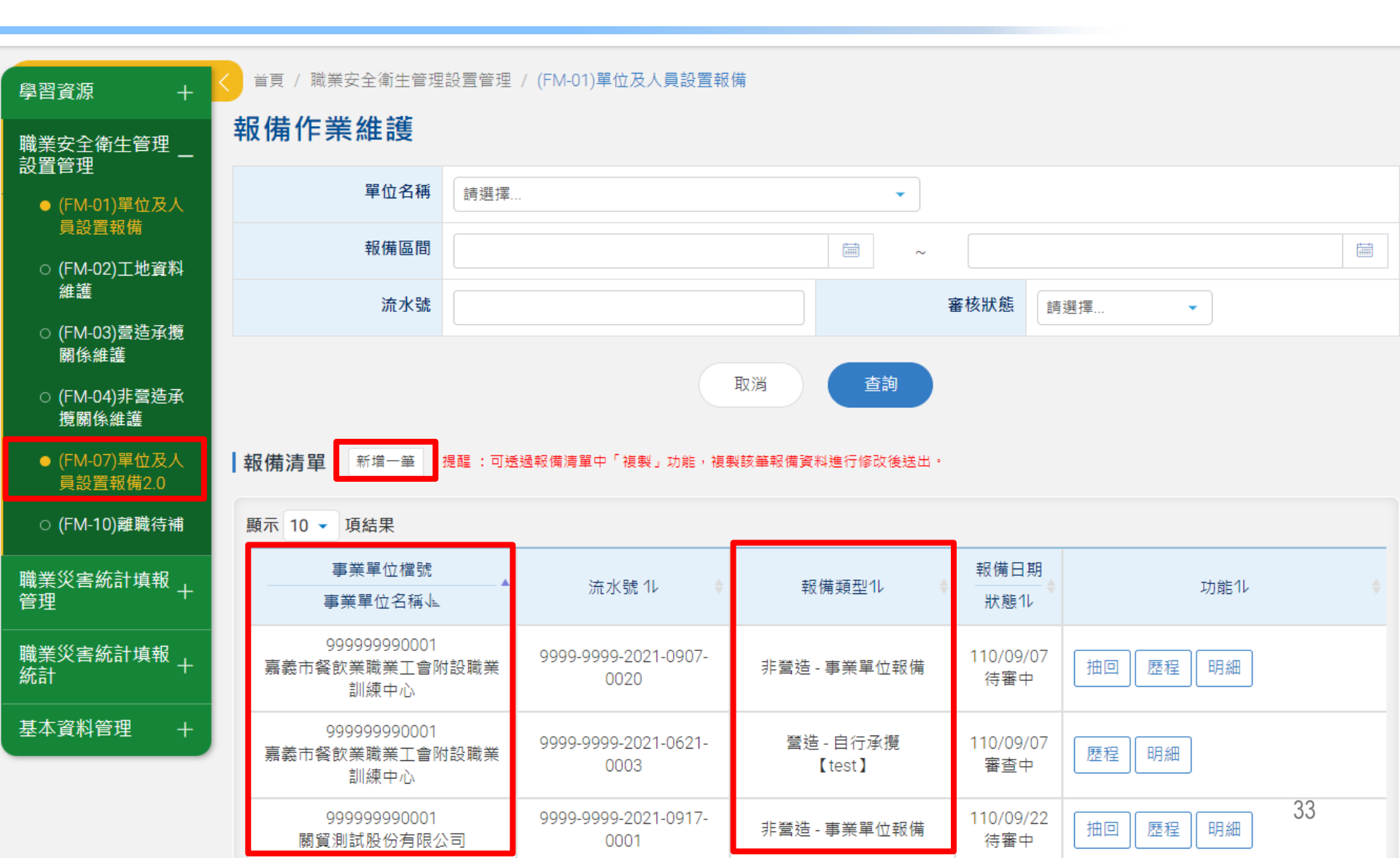

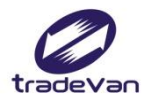

首頁 / 職業安全衛生管理設置管理 / (FM-01)單位及人員設置報備

### 報備作業維護-新增報備資料

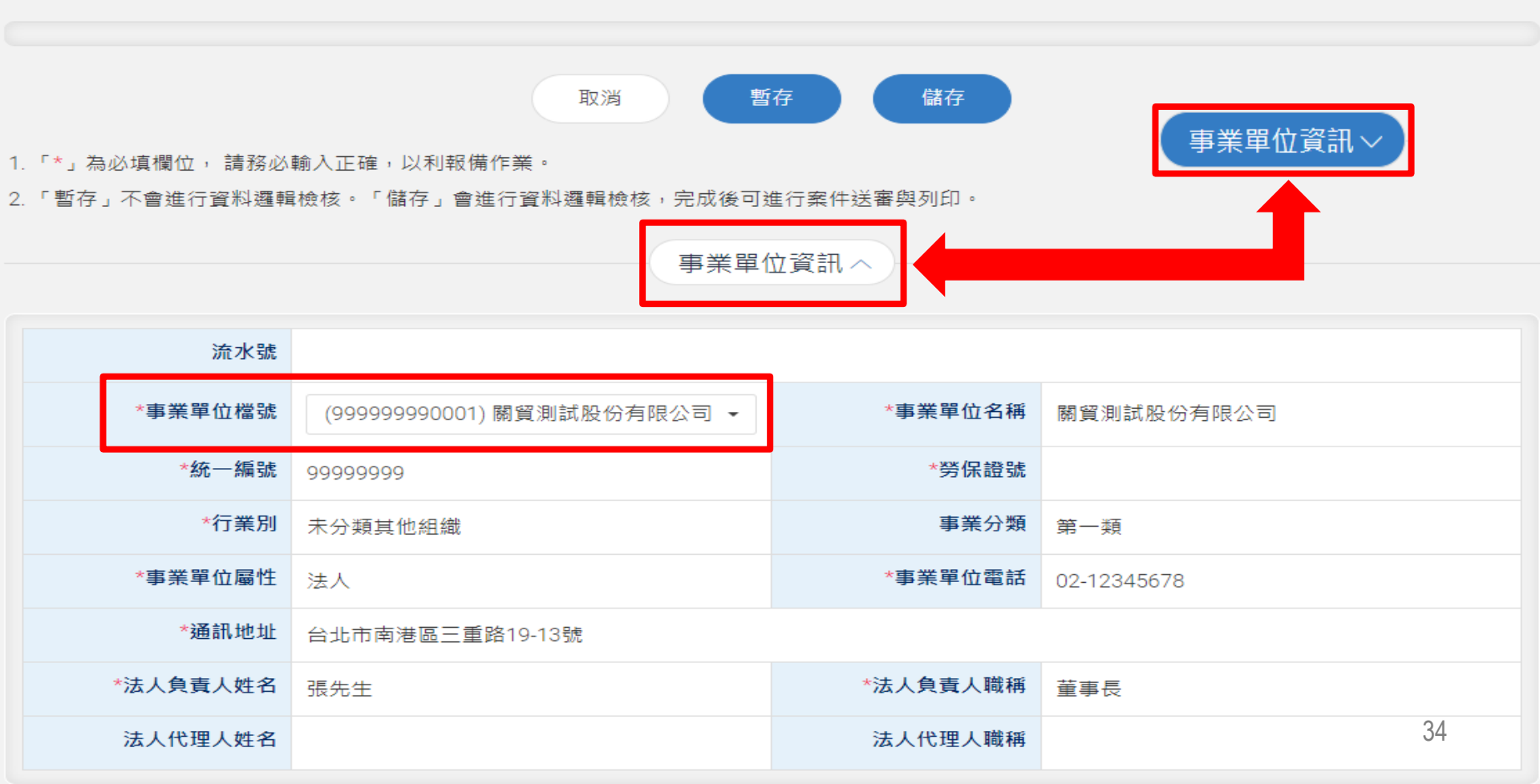

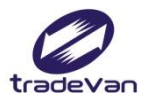

|        | 聯絡ノ                    | 資訊へ        |               |  |  |
|--------|------------------------|------------|---------------|--|--|
| *聯絡人姓名 | XX                     | *聯絡人職稱     | XX            |  |  |
| *聯絡人電話 | 02-23456789            | *聯絡人E-Mail | test@test.com |  |  |
| 報備類別へ  |                        |            |               |  |  |
| *行業別   | ● 營造業 ○ 非營造業           |            |               |  |  |
| *報備項目  | ◯ 事業單位報備 🛛 承攬報備(含工地資料) |            |               |  |  |
|        |                        |            |               |  |  |
| *行業別   | ◯ 營造業 ● 非營造業           |            |               |  |  |
| *報備項目  | ○ 事業單位報備 ● 承攬報備(自行報備)  |            | 25            |  |  |

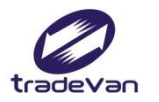

|            |            | 報備資訊へ                                                                                                    |    |
|------------|------------|----------------------------------------------------------------------------------------------------|----|
| $\diamond$ | 基本資料       |                                                                                                    |    |
|            | *所屬檢察機構    | 請選擇 ▼                                                                                                    |    |
|            | *單位屬性      | ○ 總機構 ○ 事業單位                                                                                                    |    |
|            | *僱用勞工      | 男 0 人女 0 人;未滿十八歲 0 人共0人                                                                                                    |    |
|            | *承攬人勞工     | 男 0 人女 0 人;未滿十八歲 0 人共0人<br>(報備人數應含再承攬人)                                                                                           |    |
| $\bigcirc$ | 職業安全衛生管理單位 | [                                                                                                    |    |
|            | *單位層級      | <ul> <li>未達設置標準</li> <li>(依職業安全衛生管理辦法第2-1條辦理),事業分類人數毋需設置者,則「職業安全衛生管理單位」欄位免填)</li> <li>一級專責</li> <li>一級非專責</li> <li>非一級</li> </ul> |    |
| $\bigcirc$ | 工地資料       |                                                                                                    |    |
|            | 工地負責人      |                                                                                                    |    |
| $\bigcirc$ | 營造承攬       |                                                                                                    | 00 |

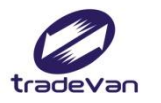

### 職業安全衛生管理單位

| *單位層級 | <ul> <li>未達設置標準</li> <li>(依職業安全衛生管理辦法第2-1條辦理),事業分類人數毋需設置者,則「職業安全衛生管理單位」欄位免填)</li> <li>一級專責</li> <li>一級非專責</li> <li>非一級</li> </ul> |
|-------|----------------------------------------------------------------------------------------------------|
| *單位名稱 | (請填職安部門名稱,勿填事業單位名稱)                                                                                                    |
| *主管姓名 | (最高主管須由「職業安全衛生業務主管」擔任,並於下方新增職安衛人員)                                                                                                |
| *主管職稱 | *聯絡電話         格式:02-12345678                                                                                                    |
| *管理績效 | ● 尚未經中央主管機關認可                                                                                                    |

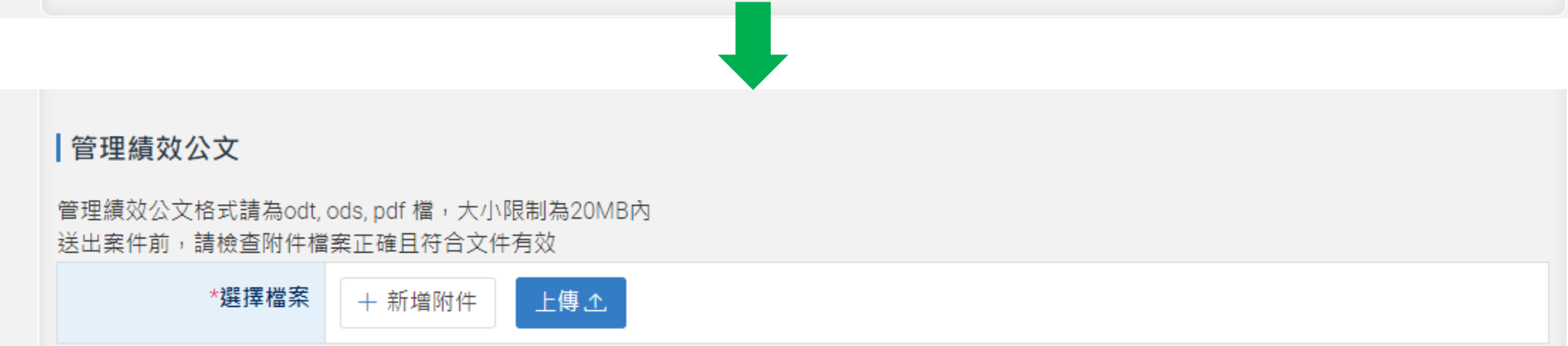

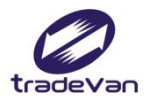

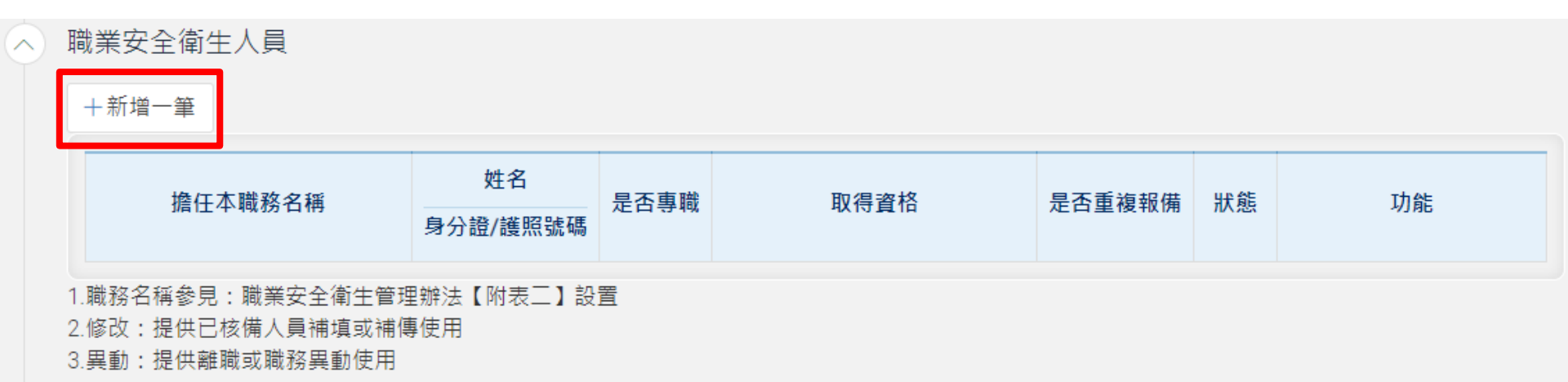

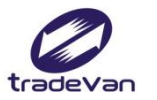

| × 新增職業安全衛生人員                                                                         |                |           |       |  |  |  |  |  |
|--------------------------------------------------------------------------------------|----------------|-----------|-------|--|--|--|--|--|
|                                                                                      | 基本資料へ          |           |       |  |  |  |  |  |
| *姓名                                                                                  |                | *身分證/護照號碼 |       |  |  |  |  |  |
| *出生日期                                                                                |                | *性別       | ○男 ○女 |  |  |  |  |  |
| *聯絡電話或手機                                                                             | Ex:09-12345678 | *是否為外籍人士  | ○是 ○否 |  |  |  |  |  |
| *Email                                                                               |                |           |       |  |  |  |  |  |
| *取得資格                                                                                | 請選擇  ▼         | *是否專職     | ○是 ○否 |  |  |  |  |  |
| *擔任本職務名稱                                                                             | 請選擇 ▼          | *擔任本職務日期  |       |  |  |  |  |  |
|                                                                                      | 檔案             | 上傳へ       |       |  |  |  |  |  |
| L傳在職證明、投保資料(請加蓋公司章)                                                                  |                |           |       |  |  |  |  |  |
| 格式請為odt, ods, pdf 檔,大小限制為20MB內<br>送出案件前,請檢查附件檔案正確且符合文件有效,若為專職設置者請加附在職證明,請合併為一個檔案後上傳。 |                |           |       |  |  |  |  |  |
| *選擇檔案                                                                                | + 新增附件 上傳 1    |           |       |  |  |  |  |  |

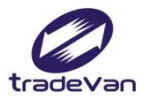

### 上傳證書資料

※18學分認可:修畢工業安全衛生相關科目18學分,且經主管機關認定者。

※曾任檢查員者,請留意勿上傳在職證明。

※選擇「專門科系」者,請上傳畢業證書(81.6.30-97.7.9國內外大專院校工安衛生專門類科畢業者適用)。

格式請為odt, ods, pdf 檔,大小限制為20MB內

送出案件前,請檢查附件檔案正確且符合文件有效。

| *上傳文件類別  | (1) 技能檢定 •  |
|----------|-------------|
| *級別      |             |
| *技術士證總編號 |             |
| *生效日期    | Ex:1080701  |
| *選擇檔案    | + 新增附件 上傳 ▲ |
|          | 取消 儲存 40    |

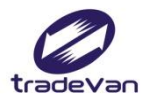

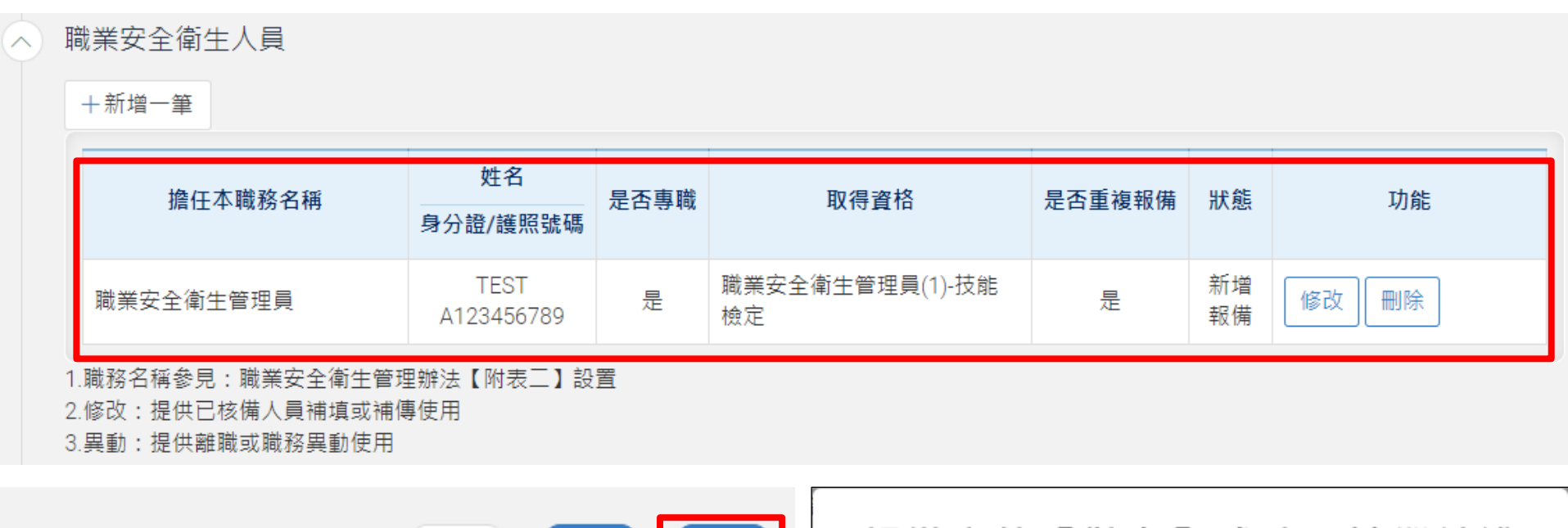

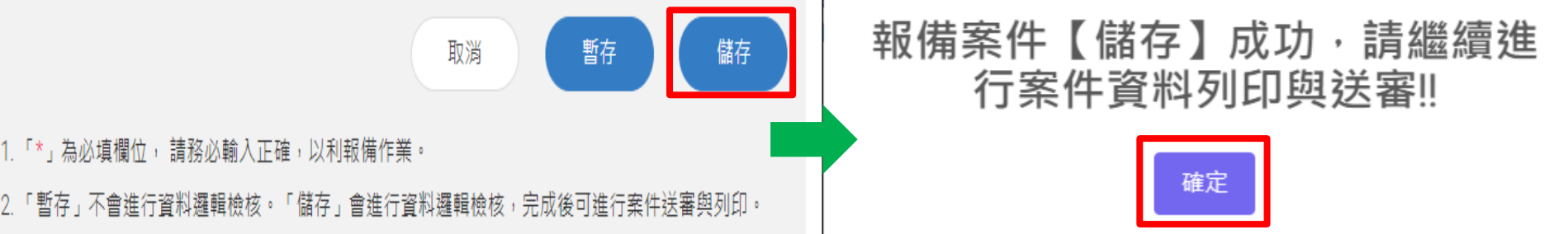

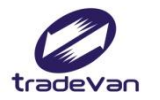

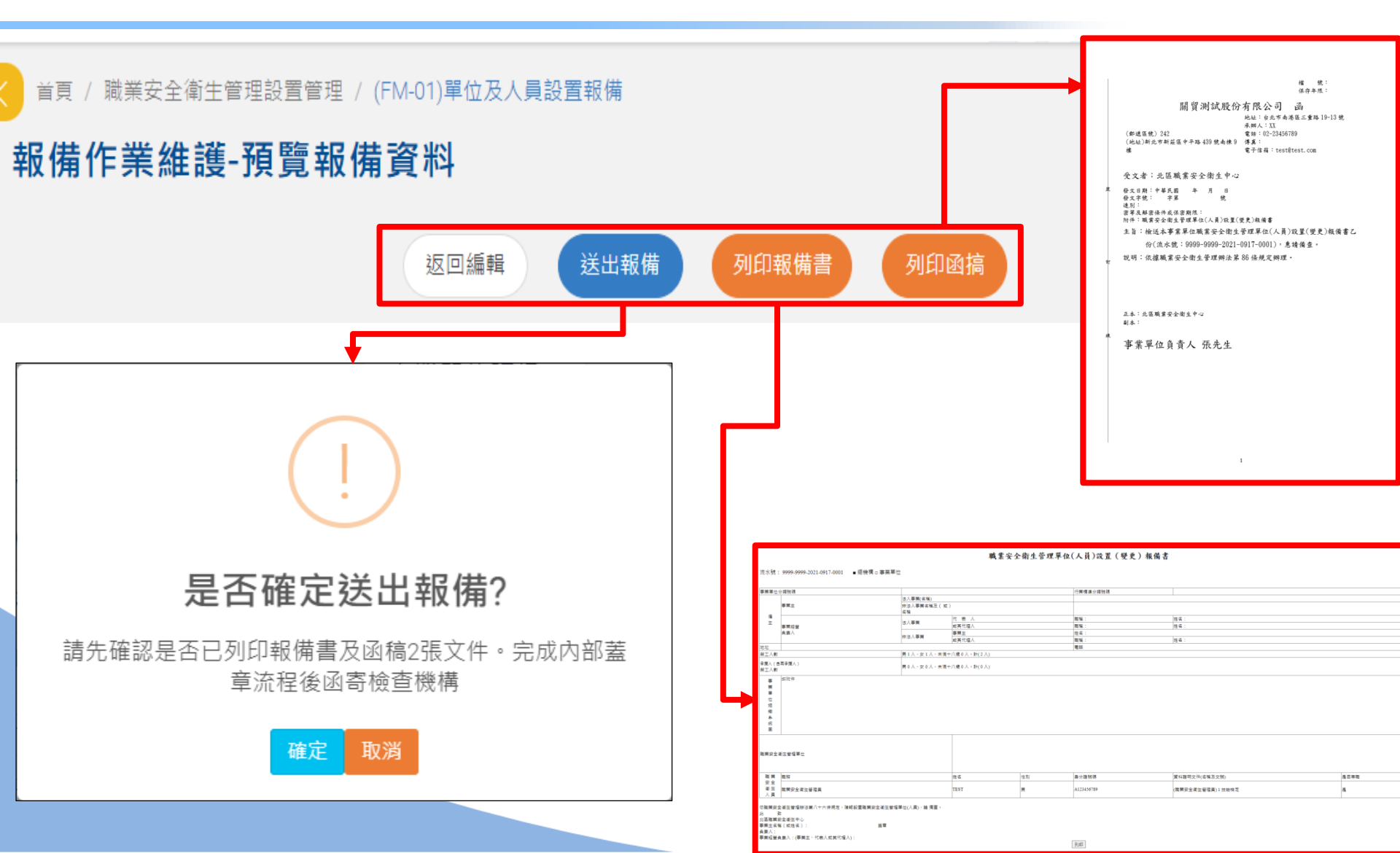

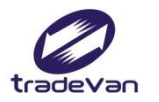

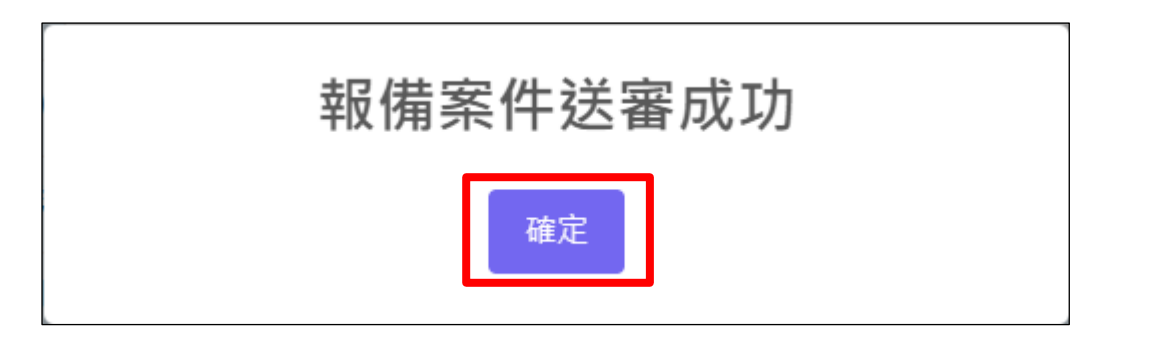

#### 報備清單 新增一筆 提醒:可透過報備清單中「複製」功能,複製該筆報備資料進行修改後送出。

| <br>顯示 10 ▼ 項結果                        |                                         |                             |                  |            |
|----------------------------------------|-----------------------------------------|-----------------------------|------------------|------------|
| 事業單位檔號<br>事業單位名稱↓                      | 流水號 1↓     ◆                            | 報備類型1↓ ◆                    | 報備日期<br><br>狀態1レ | 功能1ル 🔶     |
| 999999990001<br>嘉義市餐飲業職業工會附設職業<br>訓練中心 | 9999-9999-2021-0907-<br>0020            | 非營造 - 事業單位報備                | 110/09/07<br>待審中 | 抽回  歷程  明細 |
| 999999990001<br>嘉義市餐飲業職業工會附設職業<br>訓練中心 | 9999-9999-2021-0621-<br><sup>0003</sup> | <sup>置造-自行承攬</sup><br>中:可抽回 | 110/09/07<br>審查中 | 歷程  明細     |
| 999999990001<br>關貿測試股份有限公司             | 9999-9999-2021 <mark>審查</mark><br>0001  | 中:不可抽回                      | 110/09/17<br>待審中 | 抽回  歷程  明細 |

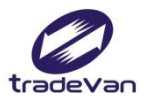

# 離職待補

| 學習資源 +                         | く 首頁 / 職業安全衛生管理設置管理 / (FM-10)離職待補 |         |            |     |    |  |
|--------------------------------|-----------------------------------|---------|------------|-----|----|--|
| 職業安全衛生管理<br>                   | 離職待補通報                            |         |            |     |    |  |
| ₩ 単日2年<br>○ (FM-01)單位及人        | 身分證/頀照號碼                          |         | 姓名         |     |    |  |
| 貝設直報備<br>○ (FM-02)工地資料         | 性別                                | ○男○女    | 事業單位檔號     | 請選擇 | •  |  |
| 維護                             | 離職日期區間                            |         | ~          |     | Ē  |  |
| ○ (FM-03)宮 <b>戸</b> 東攬<br>關係維護 | 說明:至少需選擇一個查詢條                     | <u></u> |            |     |    |  |
| ○ (FM-04)非營造承<br>攬關係維護         |                                   |         | <b>查</b> 詢 |     |    |  |
| ○ (FM-07)單位及人<br>員設置報備2.0      |                                   |         |            |     |    |  |
| ● (FM-10)離職待補                  |                                   |         |            |     |    |  |
| 職業災害統計填報<br>管理                 |                                   |         |            |     |    |  |
| 職業災害統計填報<br>統計                 |                                   |         |            |     |    |  |
| 基本資料管理 +                       |                                   |         |            |     | 44 |  |

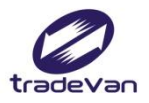

# 離職待補

| 學習資源 +                            | く 首頁 / 職業安全衛生管理                      | 設置管理 / (FM-1) | 0)離職得 | 寺補  |                            |    |  |                |      |
|-----------------------------------|--------------------------------------|---------------|-------|-----|----------------------------|----|--|----------------|------|
| 職業安全衛生管理<br>設置管理 —                | 離職待補通報                               |               |       |     |                            |    |  |                |      |
| ○ (FM-01)單位及人                     | 身分證/護照號碼                             |               |       |     |                            | 姓名 |  |                |      |
| <sub>貝殻且靴開</sub><br>○ (FM-02)工地資料 | 性別 ● 男 ● 女 事業單位檔號 請選擇                |               |       |     |                            |    |  |                | •    |
| 維護                                | 離職日期區間                               |               |       |     |                            |    |  | Ē              |      |
| ○ (FM-03)營造承攬<br>關係維護             | 說明:至少需選擇一個查詢條件                       |               |       |     |                            |    |  |                |      |
| ○ (FM-04)非營造承<br>攬關係維護            | 查詢                                   |               |       |     |                            |    |  |                |      |
| ○ (FM-07)單位及人<br>員設置報備2.0         | 通報清單                                 |               |       |     |                            |    |  |                |      |
| ● (FM-10)離職待補                     |                                      |               |       |     | <b>玉</b> 業單位模號             |    |  |                |      |
| 職業災害統計填報                          | 身分證/護照號碼                             | 姓名  "         | 性別 -  |     | 事業單位名稱                     |    |  | 轄區檢查機構         | 離職日期 |
|                                   | A123456789                           | TEST          | 男     | 關係  | 9999999990001<br>貿測試股份有限公司 |    |  | 北區職業安全衛生中<br>心 |      |
| 統計                                | ■■■■■■■■■■■■■■■■■■■■■■■■■■■■■■■■■■■■ |               |       |     |                            |    |  |                |      |
| 基本資料管理 +                          |                                      |               |       | 設定難 | 職日期                        |    |  |                | 45   |

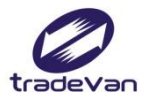

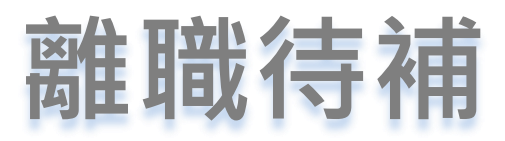

| 首頁 / 職業安全衛生管理設置管理 / (FM-10)離職待補 |         |          |               |                            |     |                       |      |
|---------------------------------|---------|----------|---------------|----------------------------|-----|-----------------------|------|
| 離職待補通報                          |         |          |               |                            |     |                       |      |
| 身分證/護照號碼                        |         |          |               | 姓名                         |     |                       |      |
| 性別                              | ●男 ○女   |          |               | 事業單位檔號                     | 請選擇 |                       | •    |
| 設定離職日期                          |         |          |               |                            |     |                       |      |
| *離職日期 2021年09月23日               |         |          |               |                            |     |                       |      |
|                                 |         | 取消       | 儲存            |                            |     |                       |      |
| 23 73 H227 H3277 H3277 H3277    |         | 12/23    |               | 事業單位名稱                     |     | <mark>善</mark> 諸區檢查機構 | 離職日期 |
| A123456789                      | TEST    | 男        | IAN 3<br>BB 0 | 9999999990001<br>3測試股份有限公司 |     | 北區職業安全衛生中<br>心        |      |
| 說明:勾選離職待補人員資料                   | 後,點擊【設定 | 離職日期】按鈕, | 輸入離職日期的       | 成離職待補通報                    |     |                       |      |
|                                 |         |          |               |                            |     |                       | 46   |

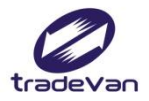

### 離職待補

### 首頁 / 職業安全衛生管理設置管理 / (FM-10)離職待補

### 離職待補通報

|          | 身分證/護照號碼                           |       |    |                            |      | 姓名          |     |                |           |
|----------|------------------------------------|-------|----|----------------------------|------|-------------|-----|----------------|-----------|
|          | 性別                                 | ●男 ○女 | ţ  |                            | 事業單位 | <b>立</b> 檔號 | 請選擇 |                | •         |
|          | 離職日期區間                             |       |    |                            | ~    |             |     |                |           |
| 說明:至     | 就明:至少需選擇一個查詢條件<br>第191:至少需選擇一個查詢條件 |       |    |                            |      |             |     |                |           |
| 離職日期設定完成 |                                    |       |    |                            |      |             |     |                |           |
|          |                                    |       |    |                            |      |             |     |                |           |
|          | 身分證/護照號碼                           | 姓名    | 性別 | 事業單位檔號                     |      |             |     | 轄區檢查機構         | 離職日期      |
|          | A123456789                         | TEST  | 男  | 999999990001<br>關貿測試股份有限公司 |      |             |     | 北區職業安全衛生<br>中心 | 110/09/23 |

說明:勾選離職待補人員資料後,點擊【設定離職日期】按鈕,輸入離職日期完成離職待補通報

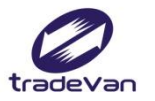

## 四、工作者自然人憑證驗證

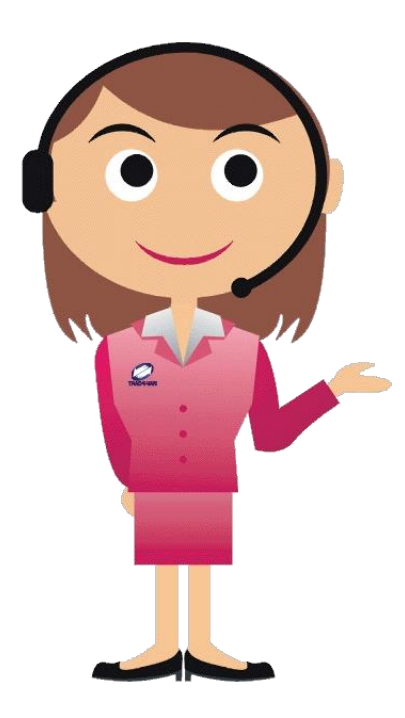

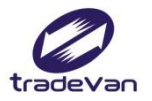

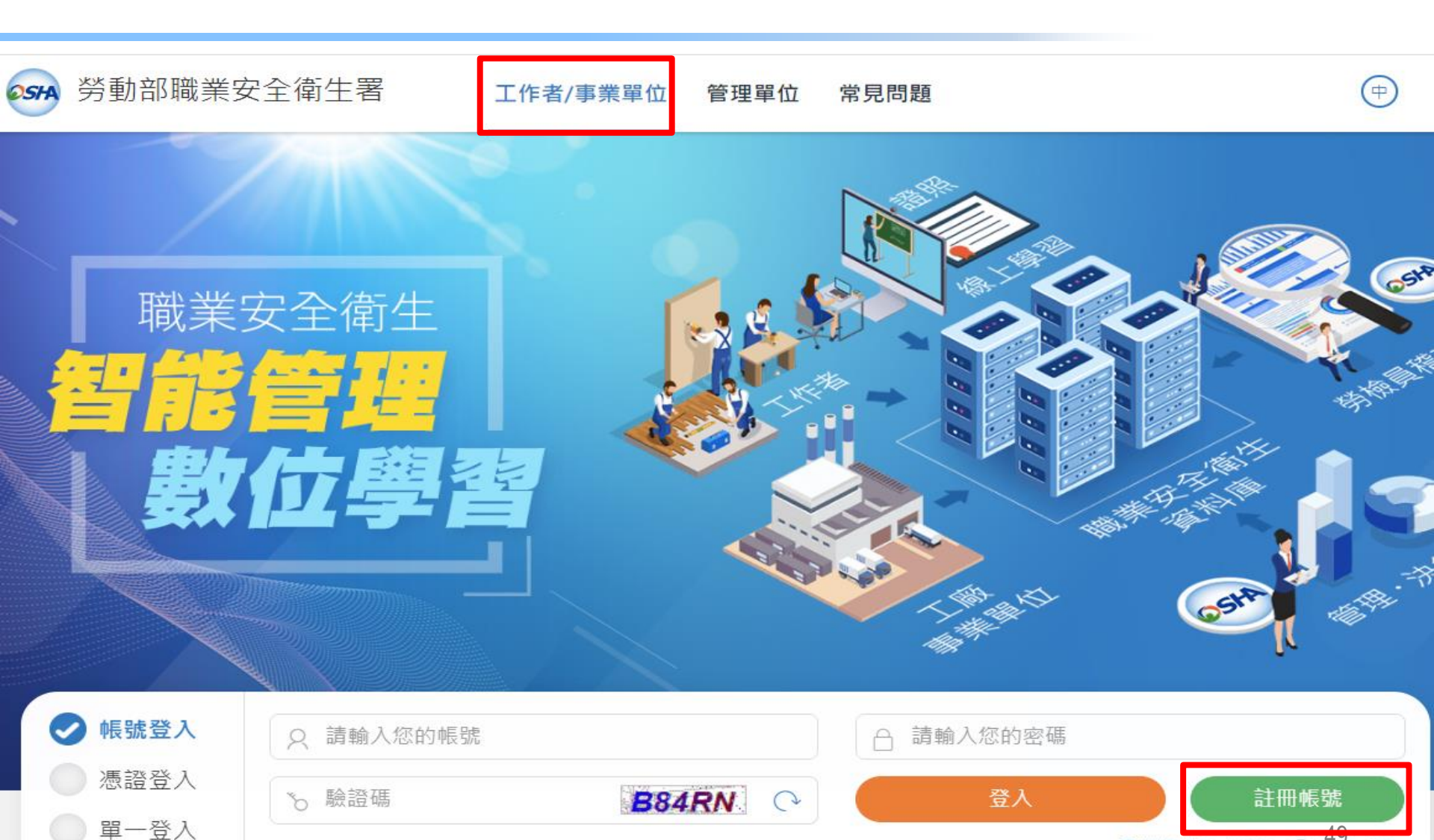

Q勞保證號查帳號 ② 总記密碼

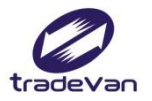

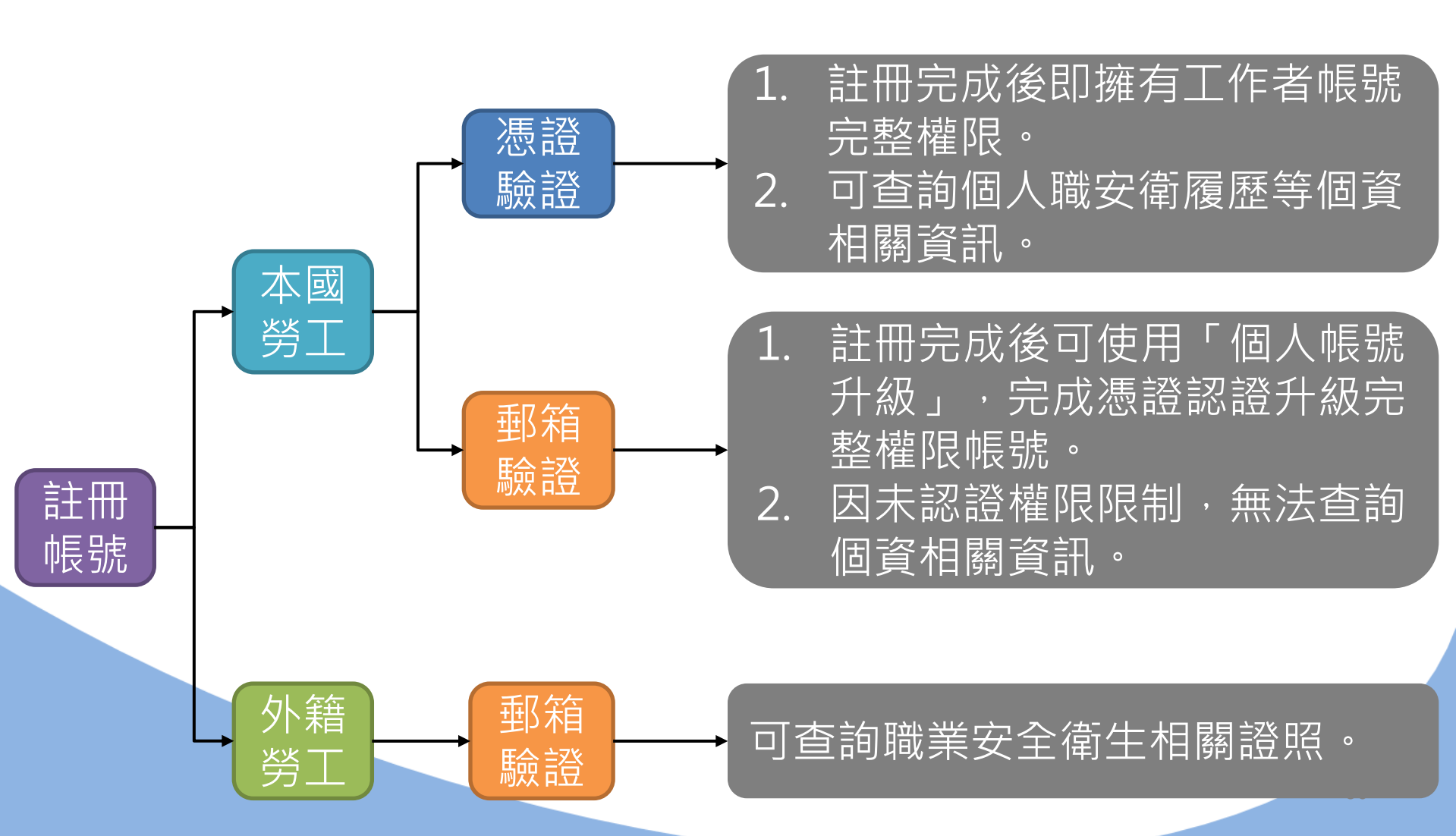

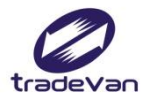

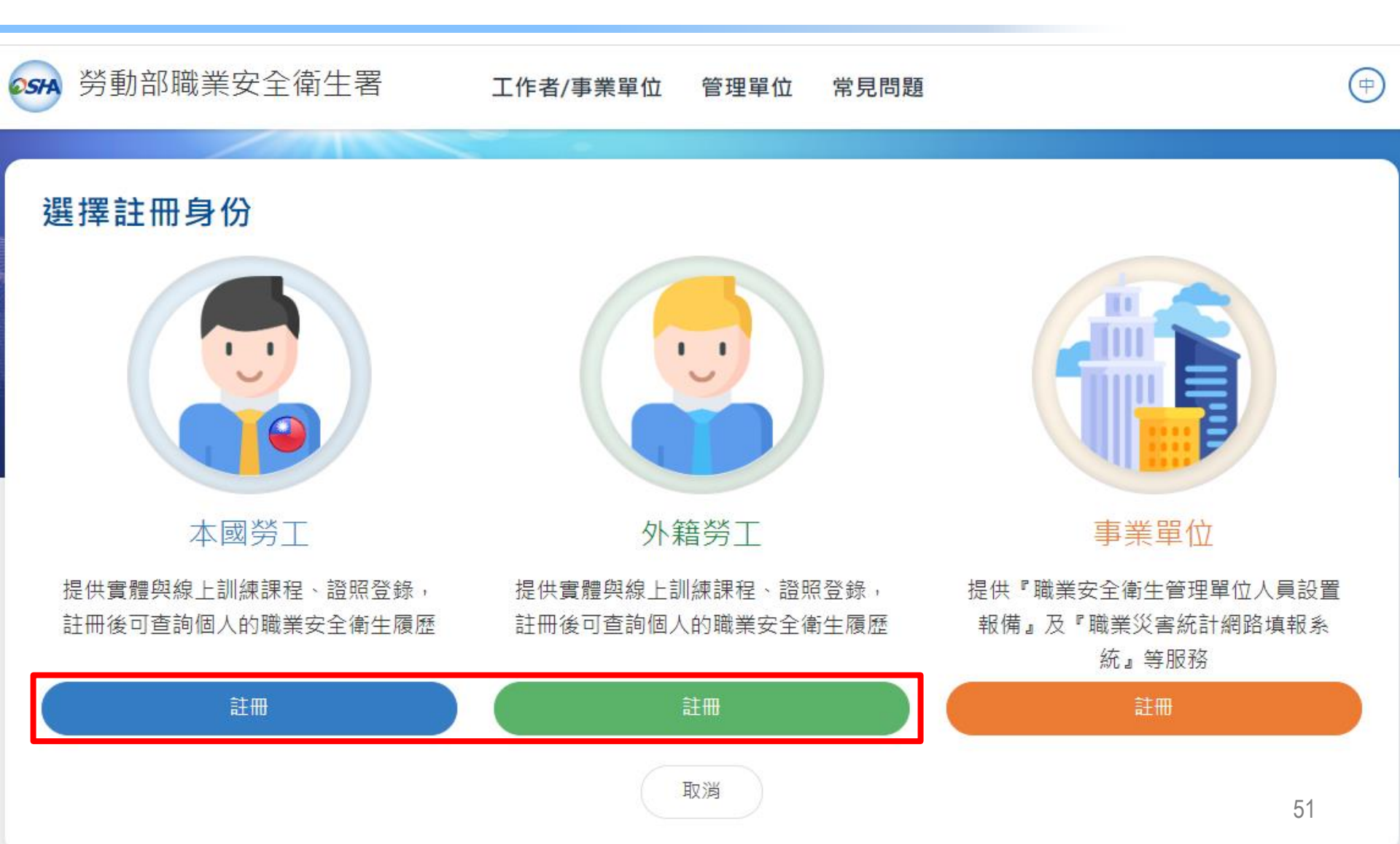

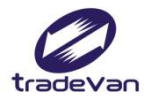

# 註冊帳號-本國勞工

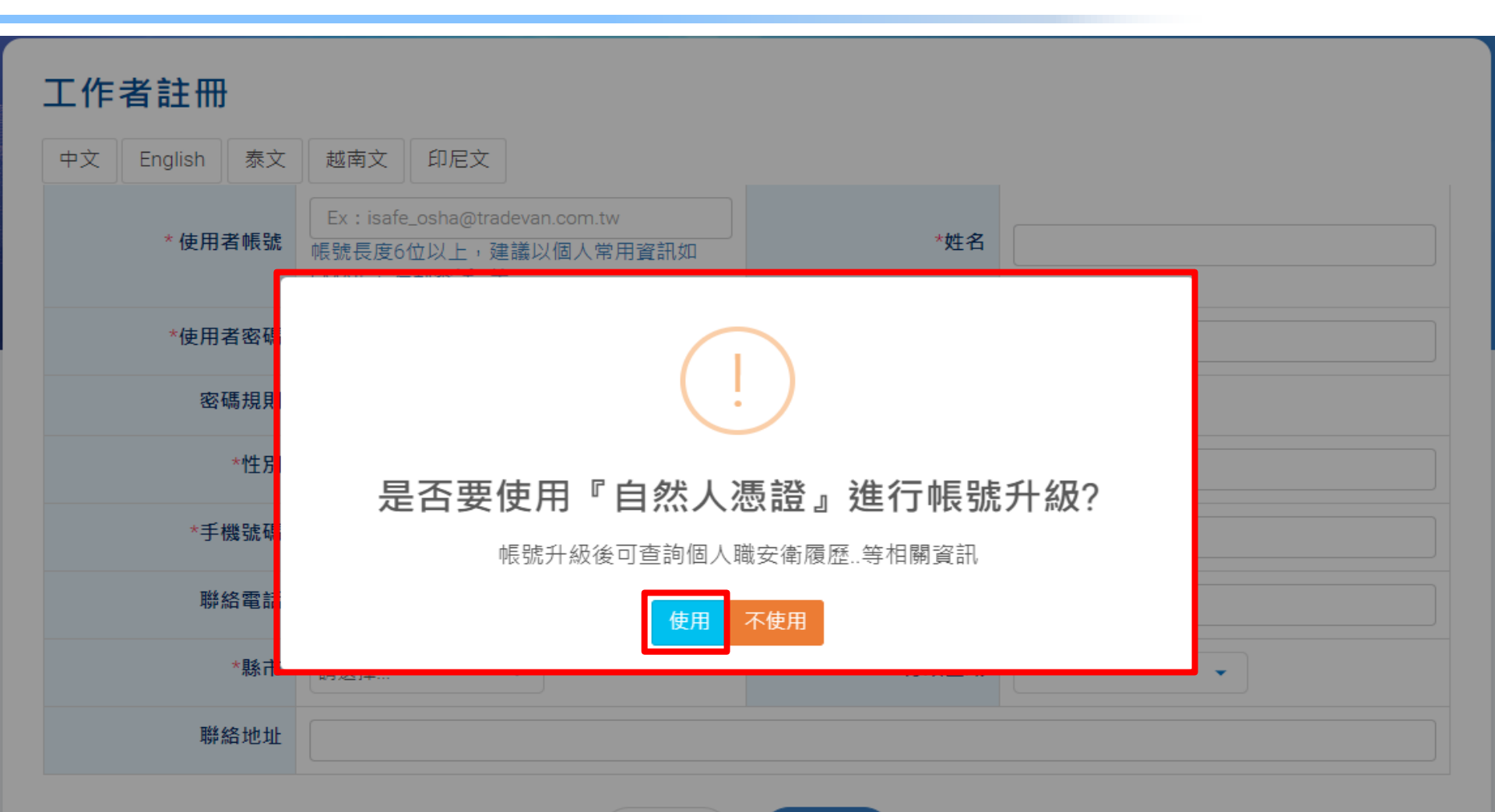

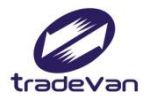

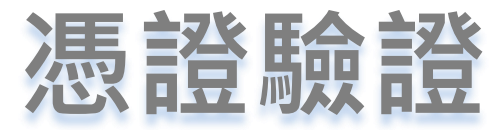

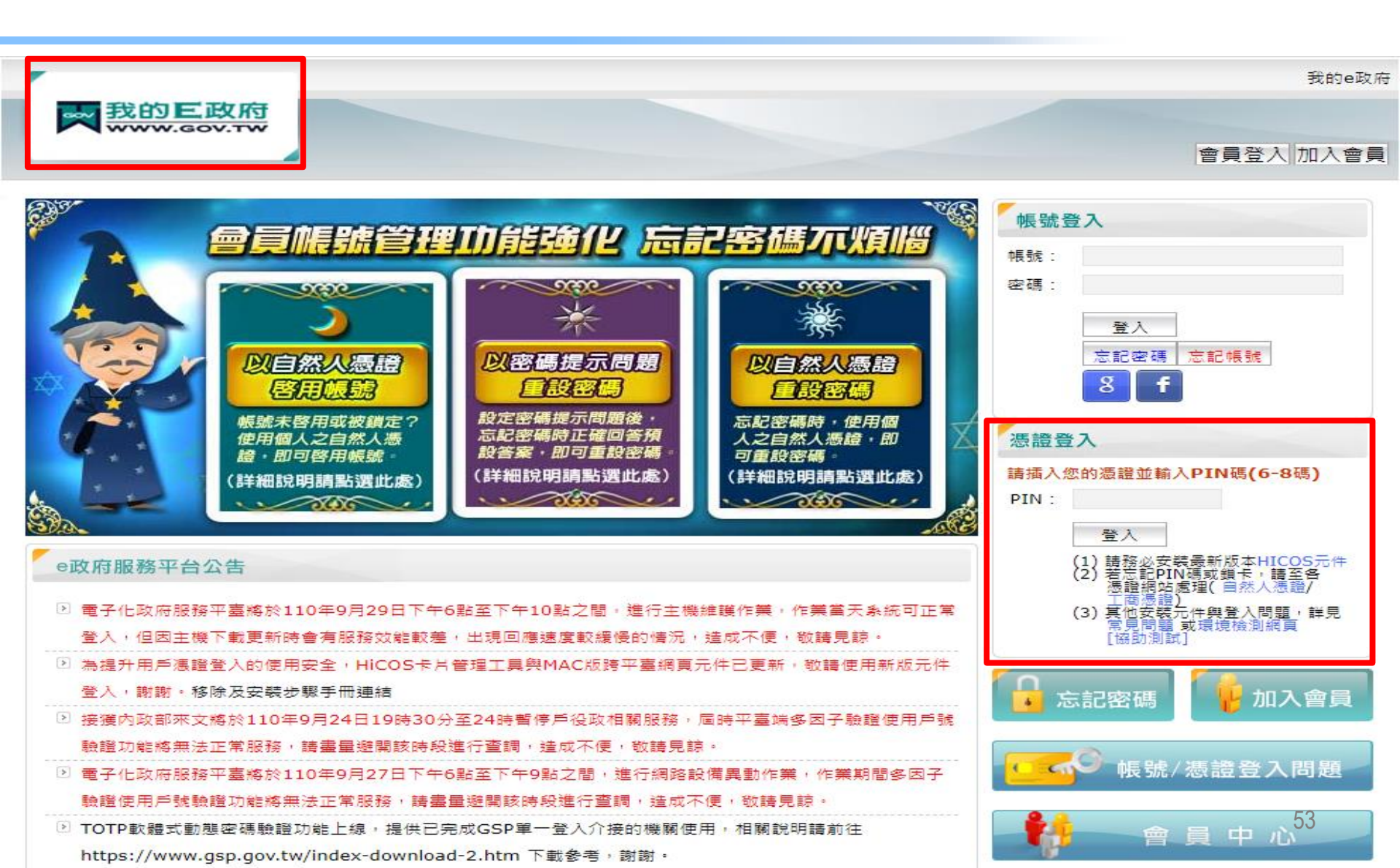

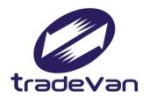

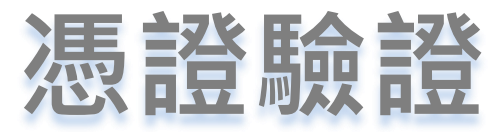

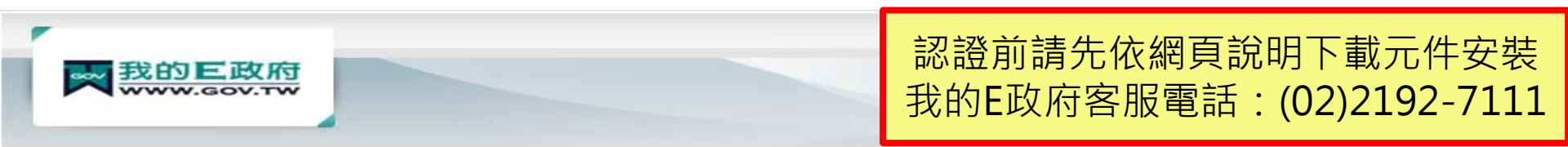

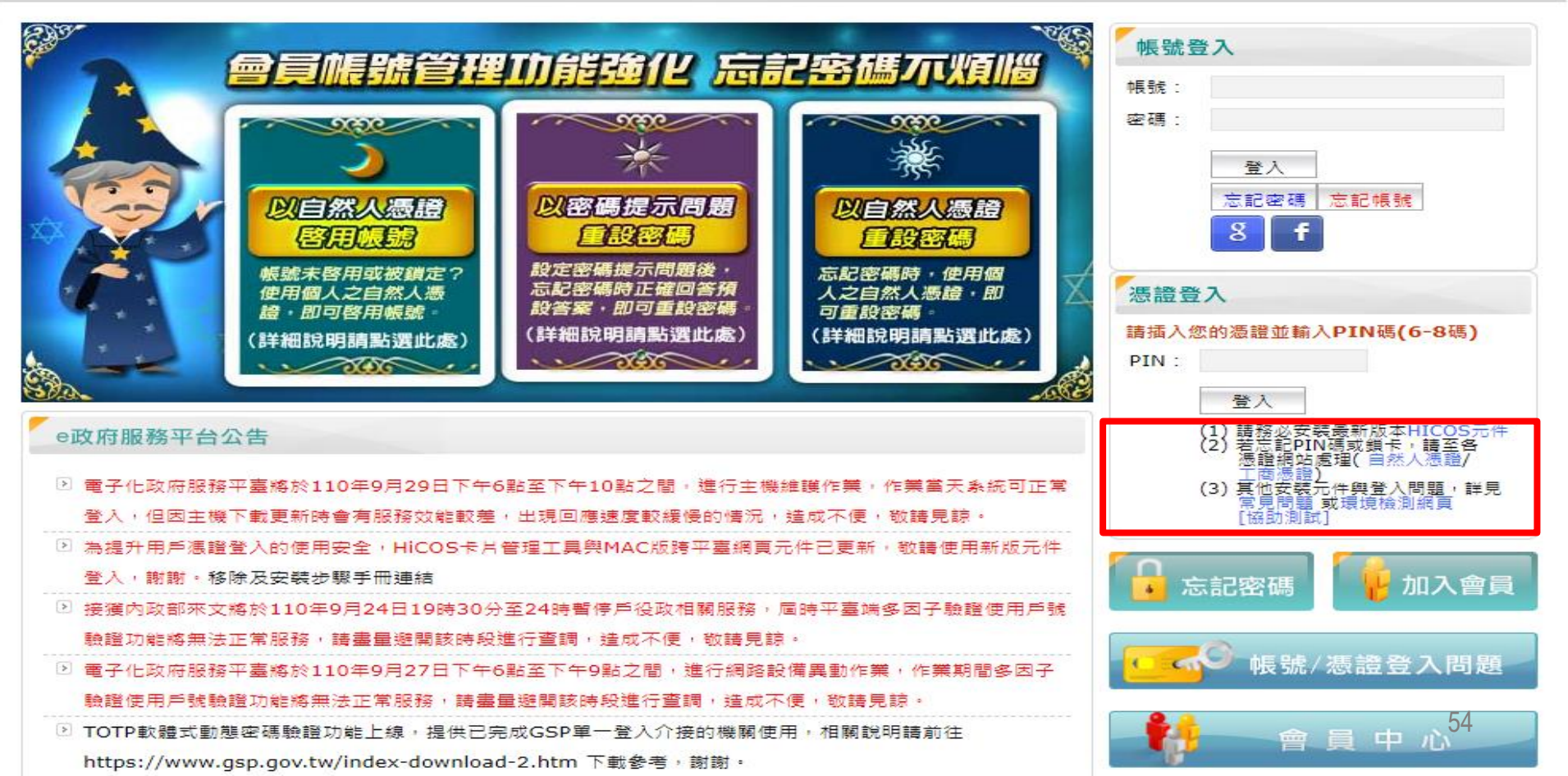

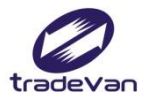

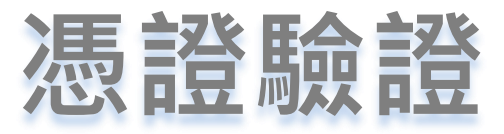

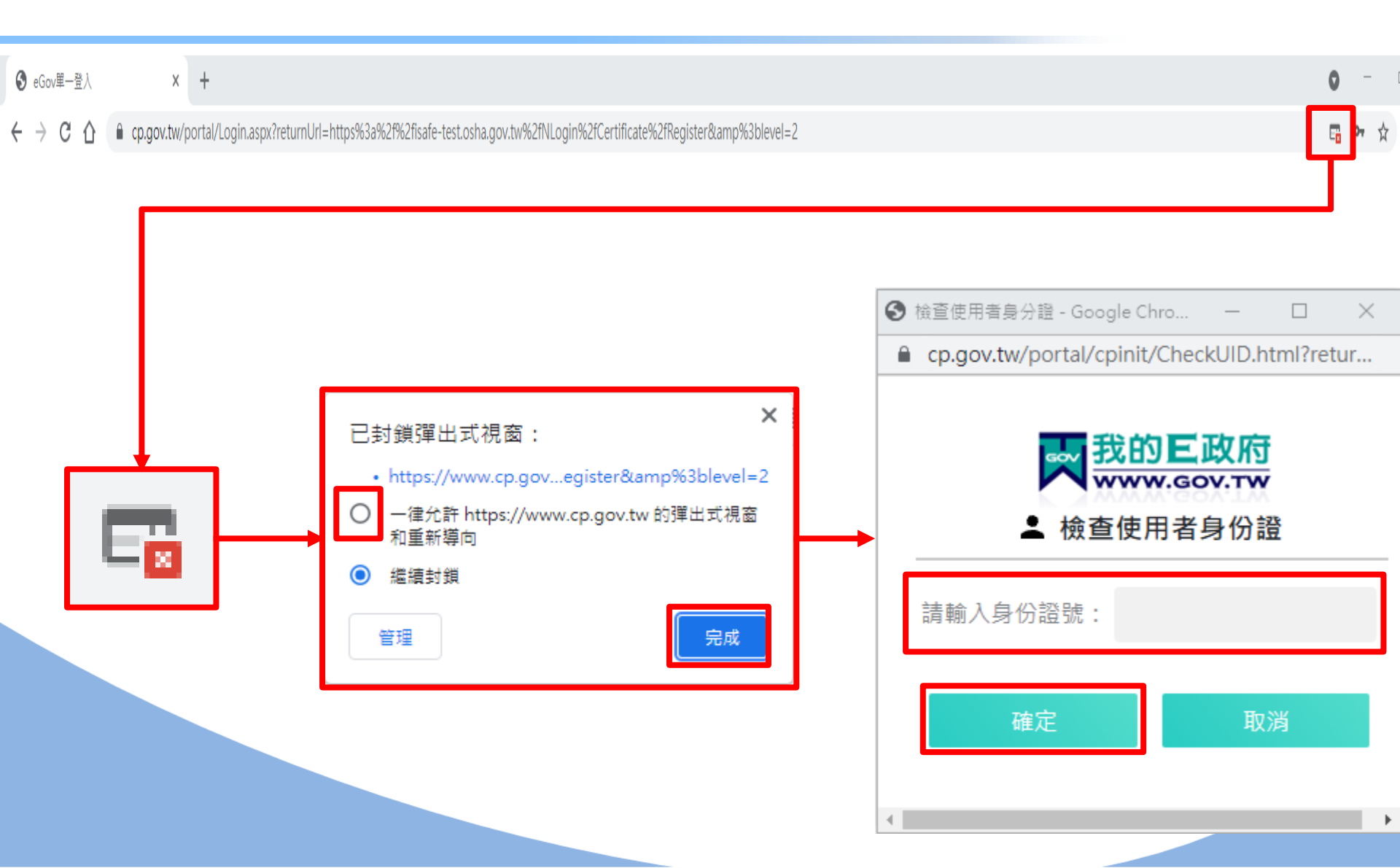

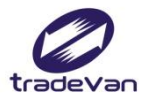

### 憑證驗證-驗證成功

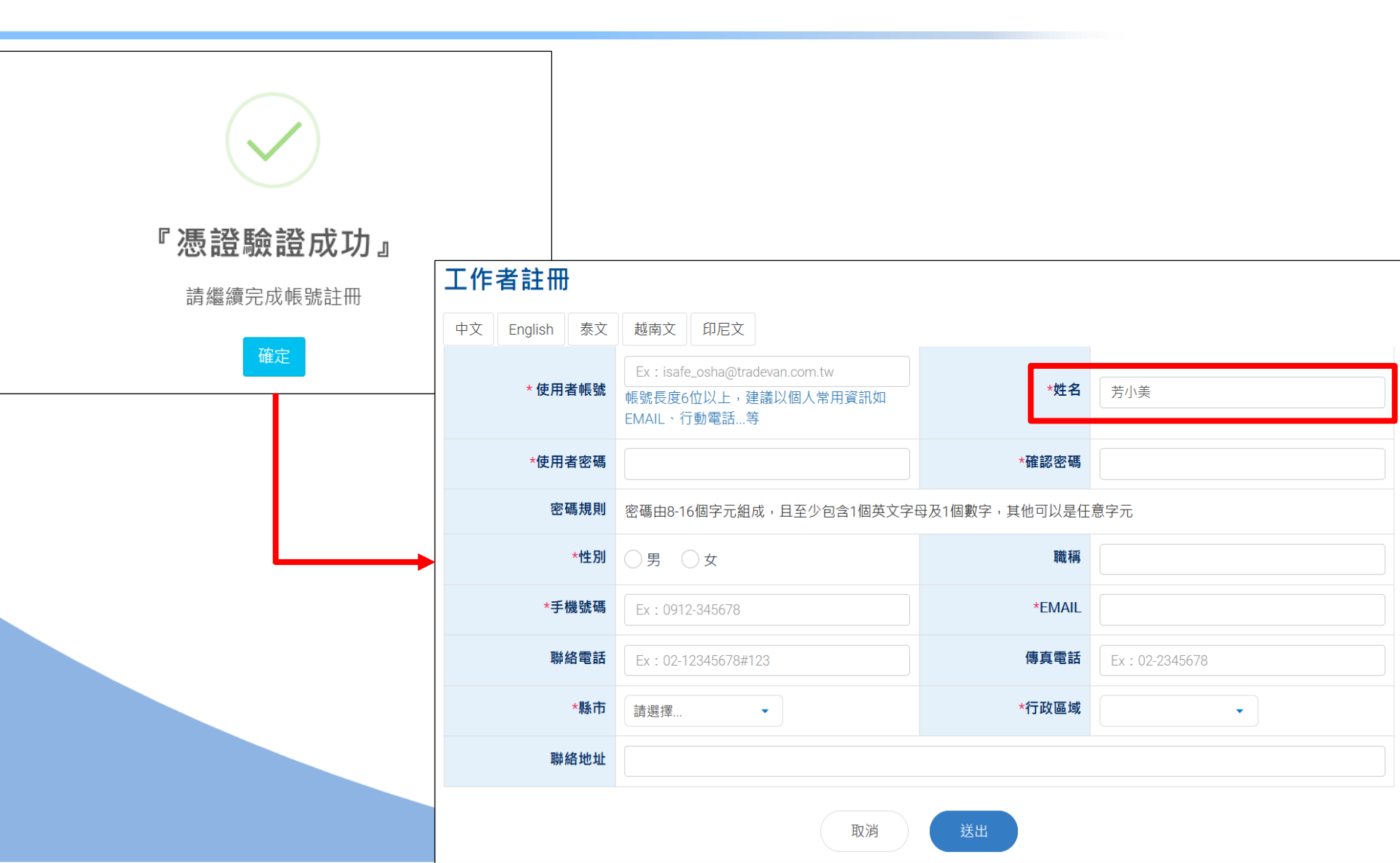

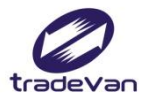

## 憑證驗證-重複驗證、驗證失敗

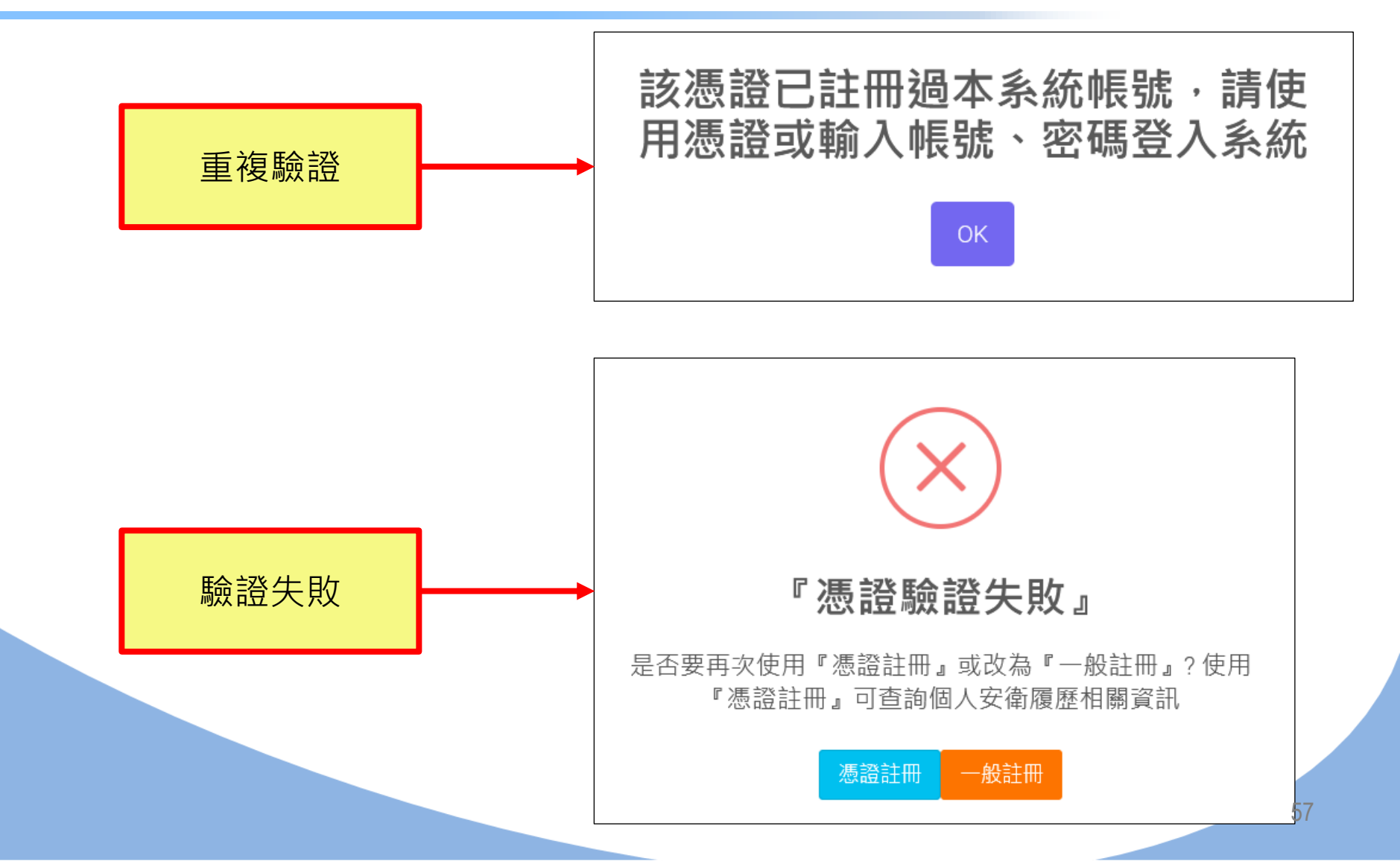

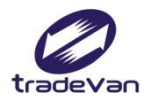

## 註冊帳號-郵箱驗證

#### 工作者註冊 中文 泰文 越南文 印尼文 English Ex : isafe\_osha@tradevan.com.tw \* 使用者帳號 \*姓名 帳號長度6位以上,建議以個人常用資訊如 EMAIL、行動電話...等 \*使用者密碼 帳號註冊成功,請至EMAIL點選開 密碼規則 密研 通帳號連結,謝謝 \*性別 \*手機號碼 確定 E 聯絡電話 F \*行政區域 \*縣市 請撰擇 聯絡地址

取消

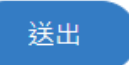

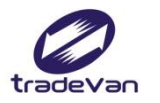

# 註冊帳號-個人帳號升級

| <b>25</b> 4 工作者安全衛                           | 生履歷智能                                                                                                    | 雲                                             |                                                                                                    |                                                                                                    |
|----------------------------------------------|----------------------------------------------------------------------------------------------------|-----------------------------------------------|----------------------------------------------------------------------------------------------------|----------------------------------------------------------------------------------------------------|
| 學習中心 +                                       | 首頁                                                                                                    |                                               |                                                                                                    | 💽 歡迎,Test_Worker!                                                                                            |
| 學習資源 +                                       | 公告訊息                                                                                                    |                                               |                                                                                                    | □ 線上課程推薦                                                                                                    |
| 基本資料管理 —<br>○個人帳號維護                          | 公告                                                                                                    | 雇主安排勞工參加職業安全衛生<br>教育訓練時,應確認辦訓單位是<br>否為合法訓練單位。 | 2021/09/22                                                                                                  | <ul> <li>旭聯測試課程</li> <li>[越南語]Nguy hại thường gặp trong sản xuất-Phòng tránh nguy hại bị rơi ngã,</li> </ul> |
| <ul> <li>○ 個人帳號升級</li> <li>○ 更改密碼</li> </ul> | 公告                                                                                                    | <sup>訓練通知</sup><br>職業安全衛生教育訓練履歷               | lǎn(製造業常見危害 –墜落滾落)<br>製造業常見危害 –被夾被捲(台語)<br>[泰語]อุบัติเหตุที่พบบ่อยในงาน<br>อดสาหกรรม-การป้องกับการพลัดตกและ |                                                                                                    |
|                                              |                                                                                                    | 豊課程訓練紀錄/證照<br>=管理員                            |                                                                                                    |                                                                                                    |
|                                              | 職業安全衛生                                                                                                    |                                               | *此資料為有登載於職業安全教育訓練資訊系統<br>才有顯示,早前取得之安全衛生教育訓練合格證<br>雖沒有列出,仍是有效。                                               |                                                                                                    |
|                                              | 「「「「「「「「」」」」。<br>「「「」」」。<br>「「」」。<br>「「」」。<br>「「」」。<br>「「」」。<br>「」」。<br>「」、<br>「」、<br>「」、<br>「」、<br>「」、<br>「」、<br>「」、<br>「」、<br>「」、<br>「」、 | - 官 注 貝<br>- 管 理 員<br>- 管 理 員                 |                                                                                                    |                                                                                                    |
|                                              | 4                                                                                                    | 泉上課程學習紀錄                                      | 取得日期                                                                                                    | - 59                                                                                                    |

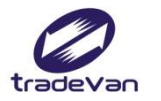

## 註冊帳號-個人帳號升級

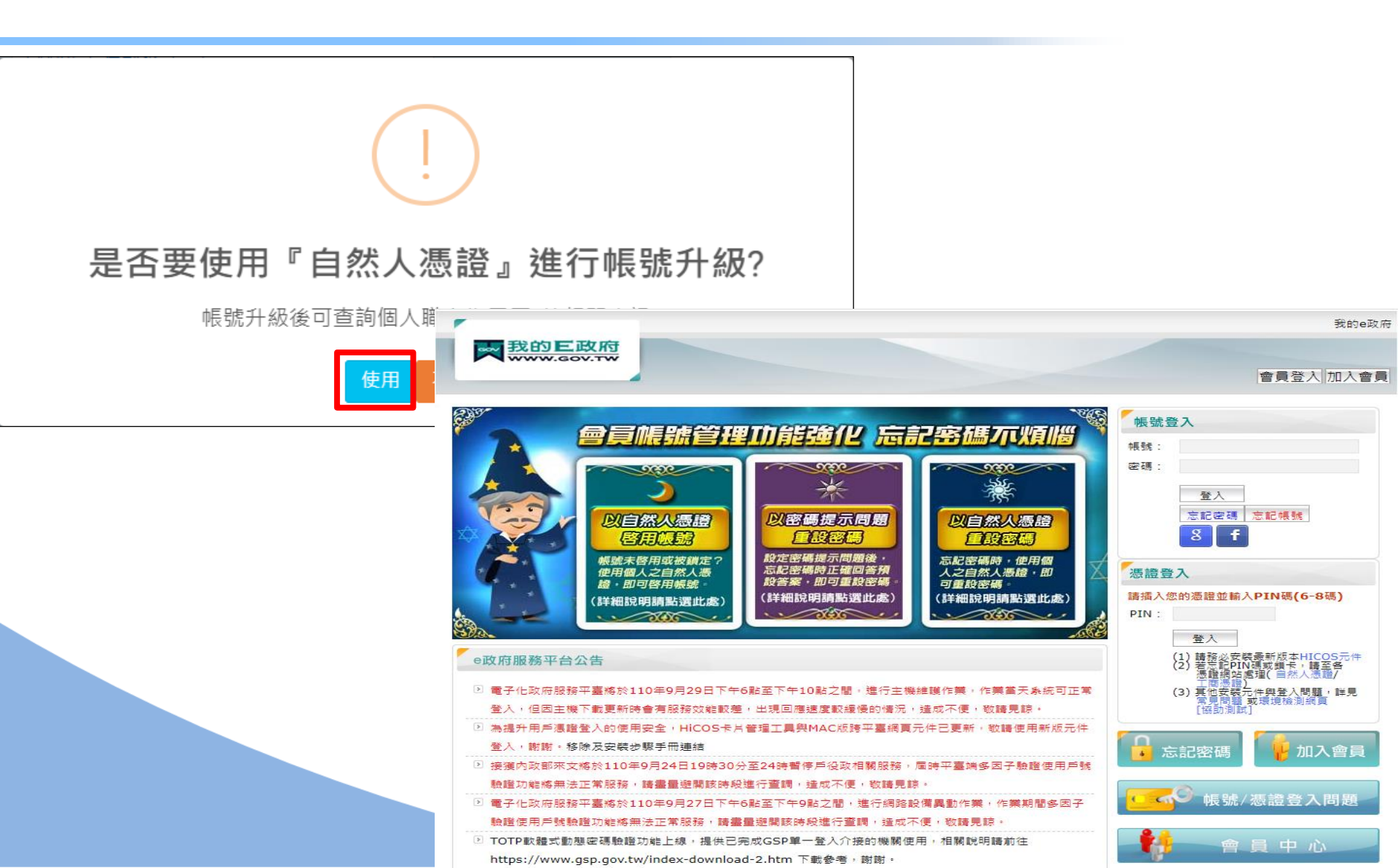

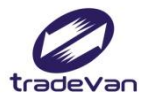

# 註冊帳號-個人帳號升級

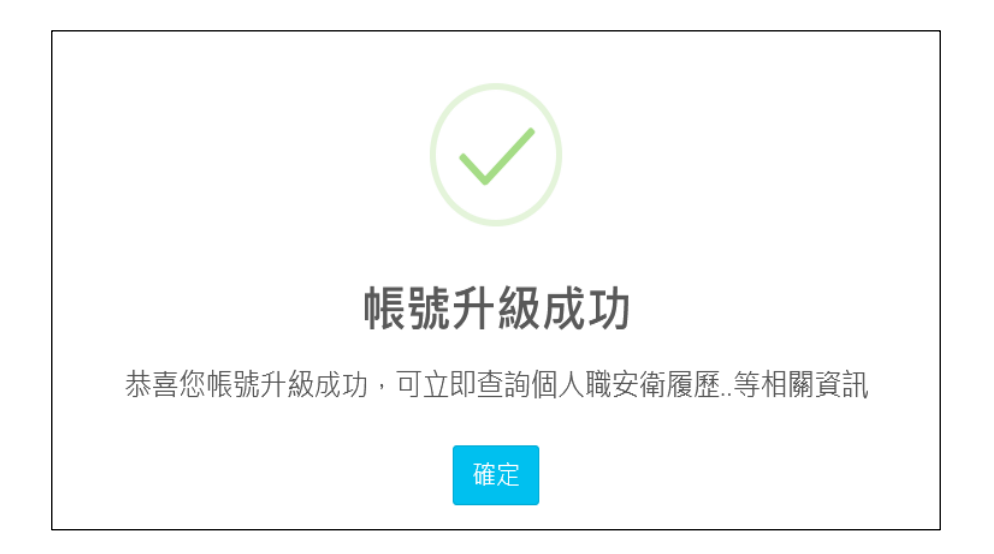

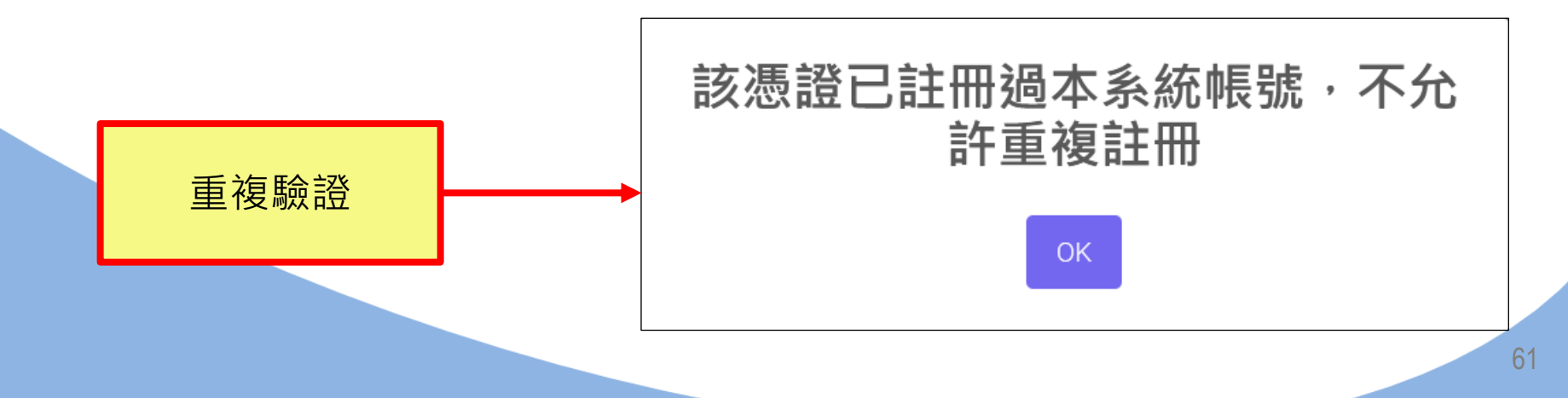

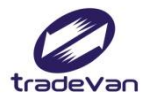

# 註冊帳號-外籍勞工

### 工作者註冊

| 中文 English                                                                                                    | 泰文 | 越南文 印尼文                                                             |               |                |
|----------------------------------------------------------------------------------------------------|----|---------------------------------------------------------------------|---------------|----------------|
| *國家                                                                                                    | 名稱 | 請選擇 ▼                                                               | *語系           | [請選擇 ▼         |
| *證件對                                                                                                    | 類型 | (02) 居留證號 🗸                                                         | *身分識別證號       |                |
| * 使用者(                                                                                                    | 帳號 | Ex:isafe_osha@tradevan.com.tw<br>帳號長度6位以上,建議以個人常用資訊如<br>EMAIL、行動電話等 | *姓名           |                |
| *使用者餐                                                                                                    | 密碼 |                                                                     | *確認密碼         |                |
| 密碼                                                                                                    | 現則 | 密碼由8-16個字元組成,且至少包含1個英文字                                             | 母及1個數字,其他可以是任 | 意字元            |
| **                                                                                                    | 生別 | ○男○女                                                                | 職稱            |                |
| *手機                                                                                                    | 諕碼 | Ex: 0912-345678                                                     | *EMAIL        |                |
| 聯絡                                                                                                    | 電話 | Ex: 02-12345678#123                                                 | 傳真電話          | Ex: 02-2345678 |
| and a second second second second second second second second second second second second second second second | 縣市 | 請選擇 ▼                                                               | 行政區域          | •              |
| 聯絡」                                                                                                    | 地址 |                                                                     |               |                |

取消

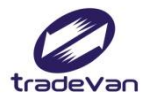

### 帳號登入

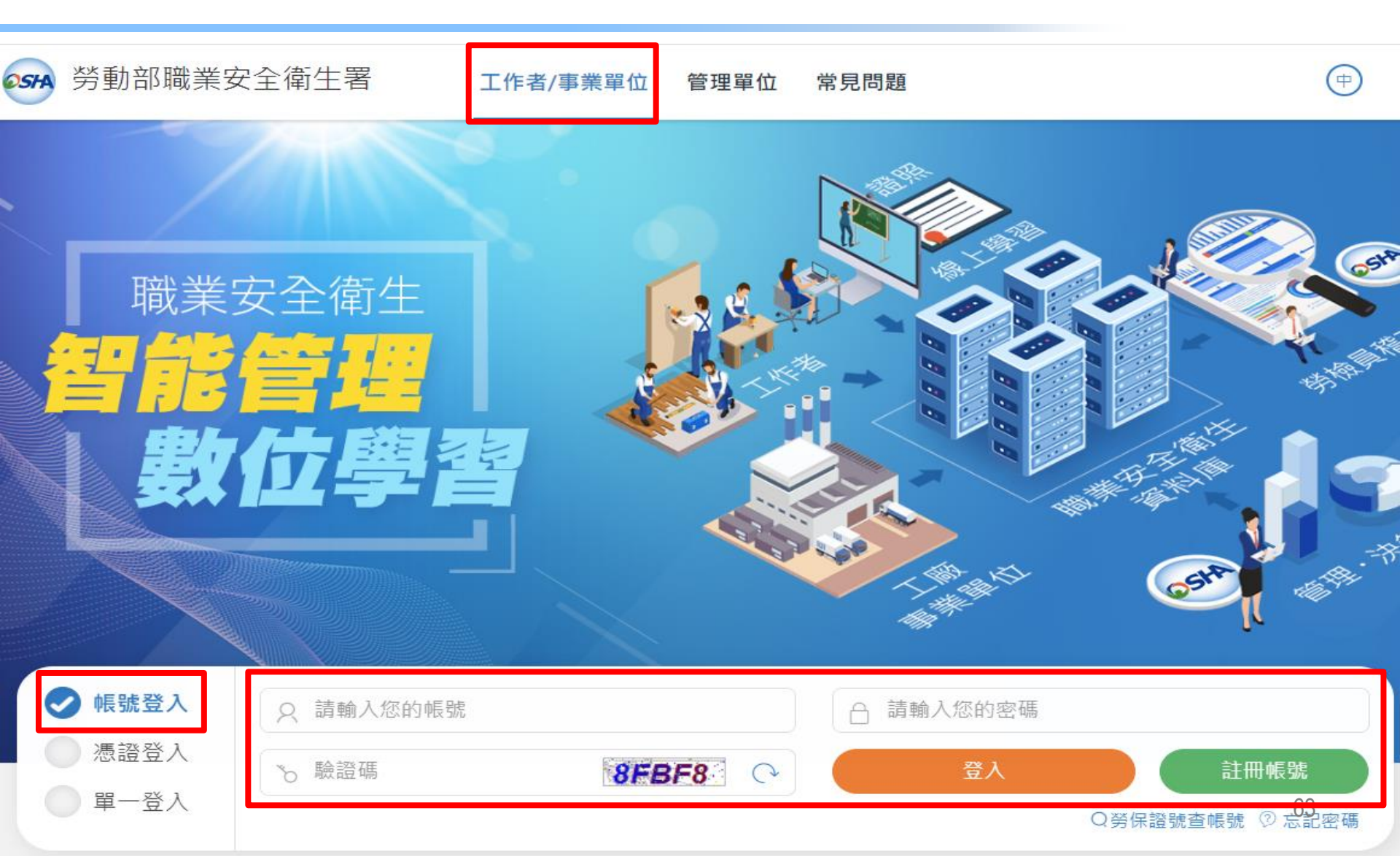

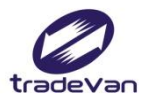

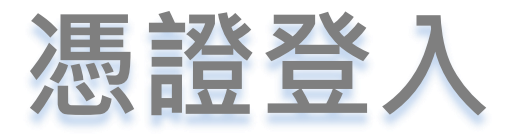

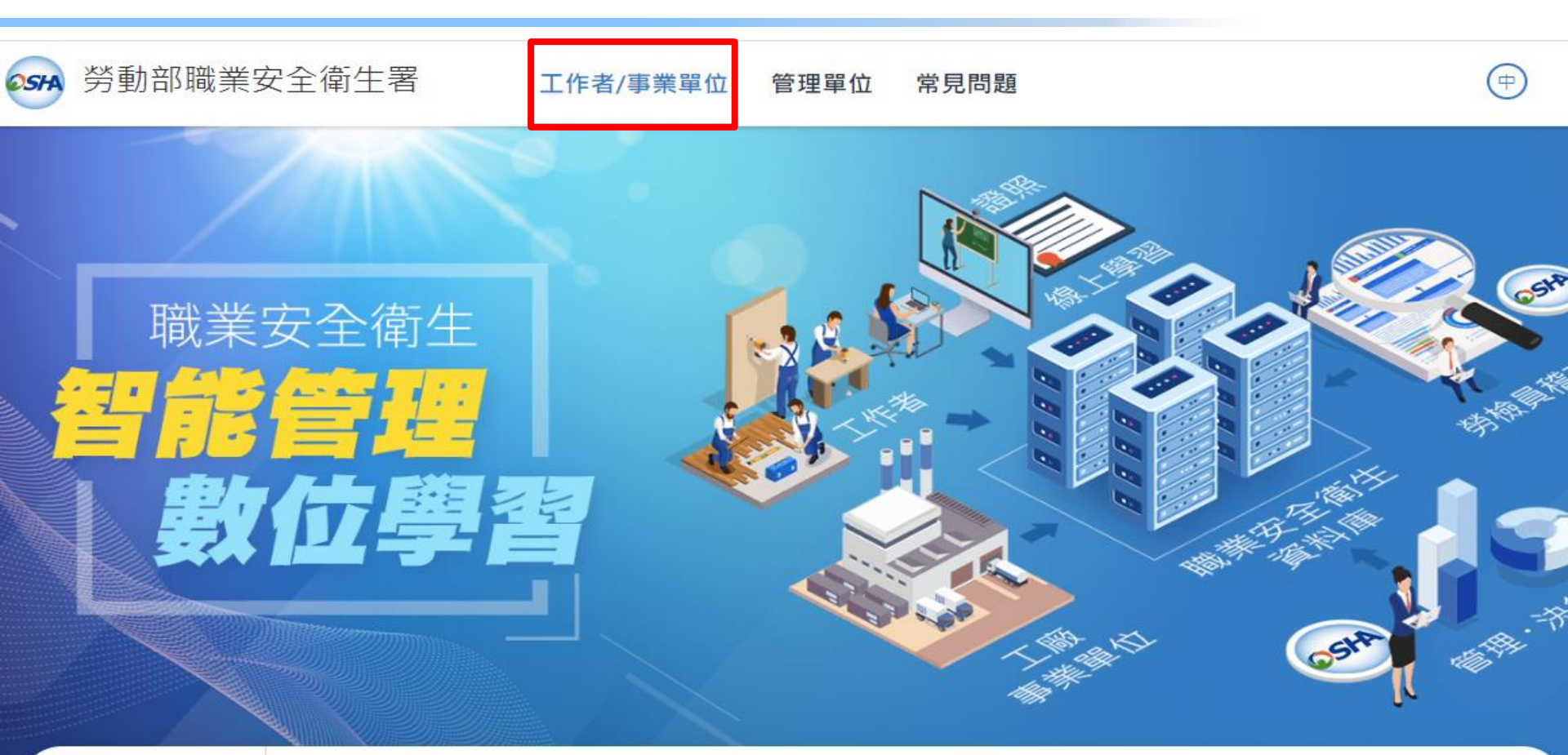

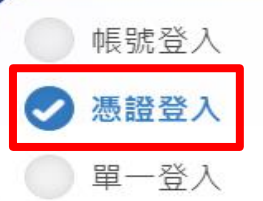

♀ 自然人憑證

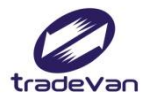

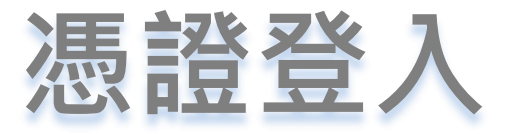

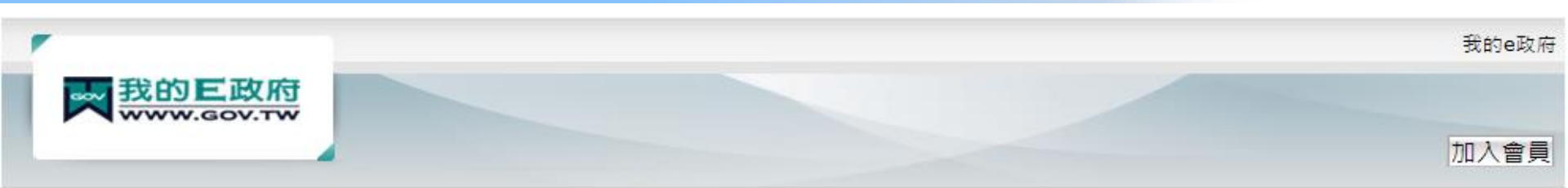

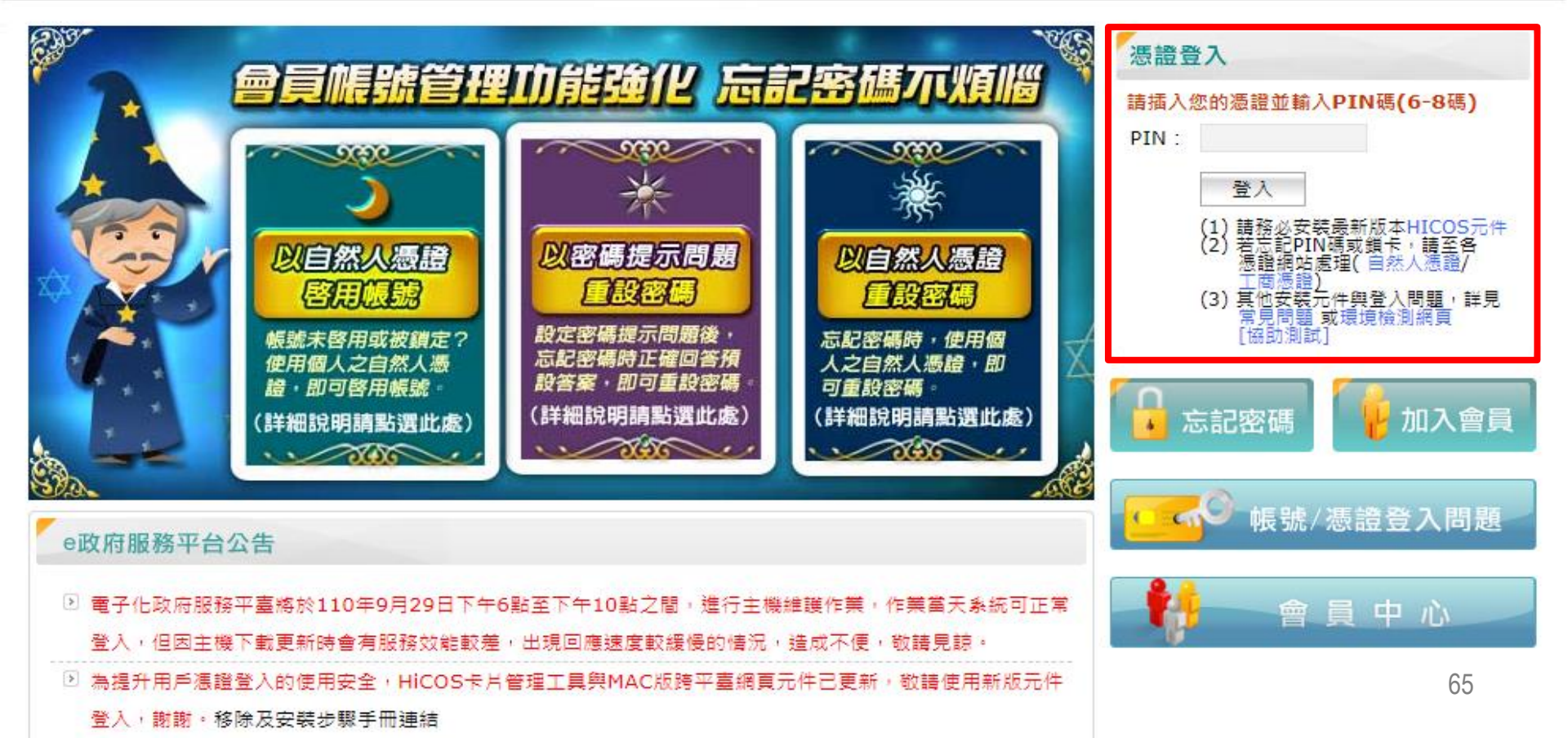

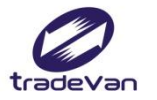

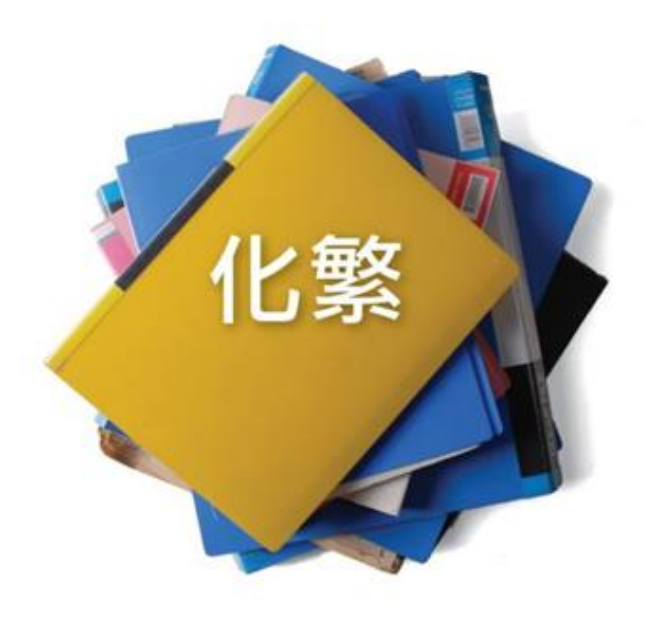

為簡

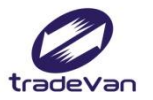

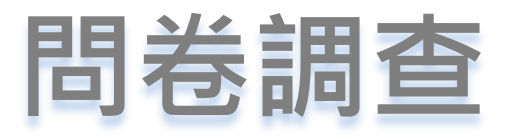

### 客服信箱:isafe\_osha@tradevan.com.tw 客服專線:02-7735-2809、02-7735-2813 客服專線服務時間:週一~週五9:00~12:00、13:00~18:00

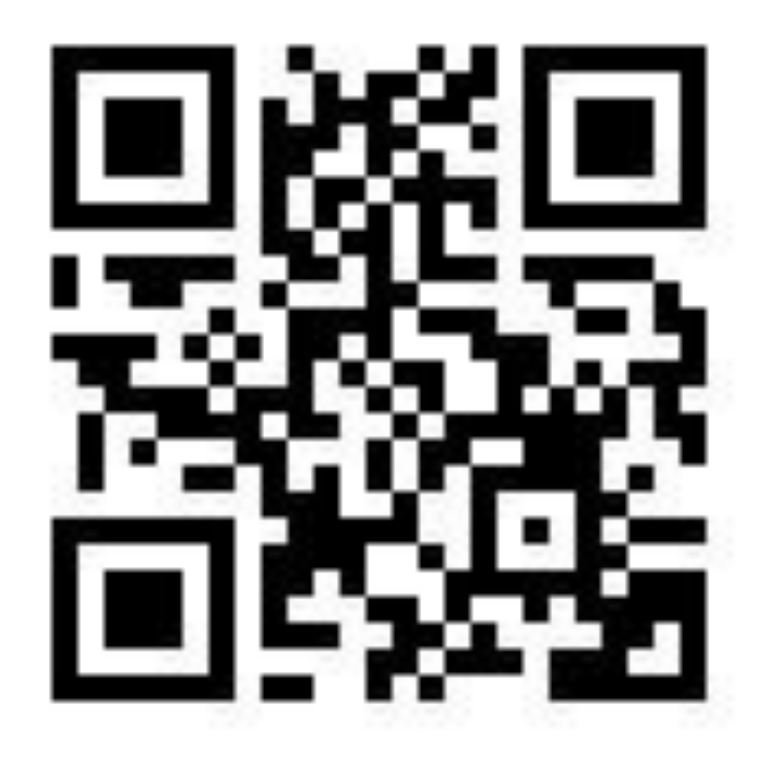